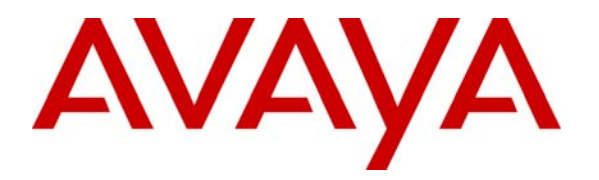

Avaya Solution & Interoperability Test Lab

# Application Notes for Configuring Remote User Access for Avaya Telephony Products over VPN IPSEC and VPN SSL -Issue 1.0

## Abstract

These Application Notes present sample configurations for Remote User access to Avaya telephony products via VPN IPSEC and VPN SSL tunnel connections. The Avaya Products used in these Application Notes include, Avaya 9620 IP VPN desk phone, Avaya one-X® Mobile, Avaya one-X® Communicator. Each Avaya client registers to Avaya Aura<sup>TM</sup> Communication Manager. IPSEC tunnel connection service was configured on a Cisco ISR 2811. The SSL tunnel connection service was configured on a Cisco ASA 5510.

# 1. Introduction

These Applications Notes describe the steps to configure Remote User access to an Avaya telephony network via VPN-IPSEC and VPN-SSL tunneling. The secure connection allows the Remote User the experience of having regular office telephony services available at home via their home internet connection. The type of connection choice depends on the Avaya product used. The Avaya one-X<sup>TM</sup> Deskphone Edition supports VPN-IPSEC. Avaya one-X Portal and Avaya one-X Communicator support VPN-IPSEC and VPN-SSL. For this sample configuration, a Cisco Integrated Services Router (ISR) 2811 was used as the IPSEC gateway, and a Cisco Adaptive Security Appliances (ASA) 5510 was used as an SSL gateway.

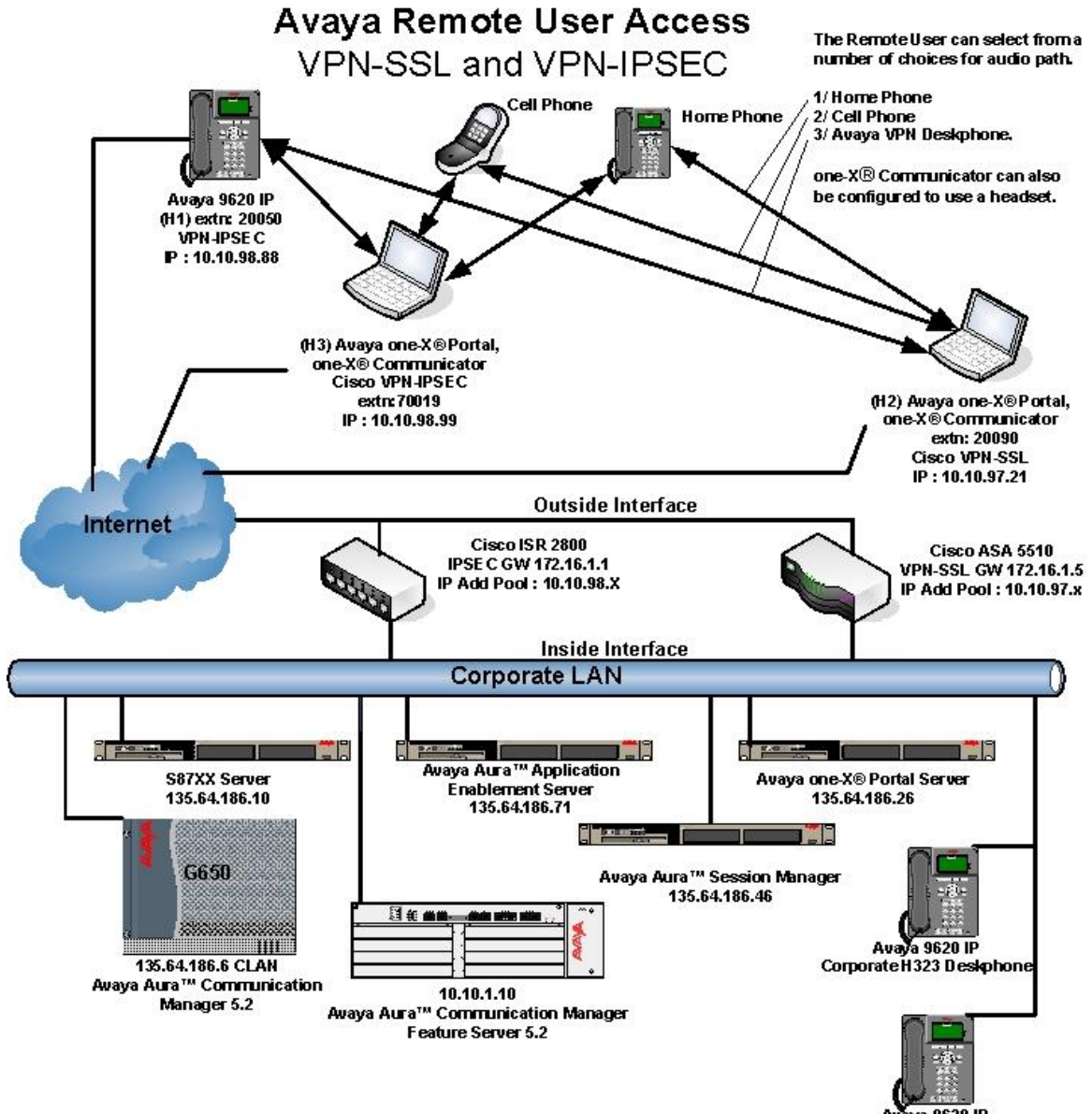

Awaya 9620 IP Corporate SIP Deskphone

Figure 1: Network Overview of Remote User Client Connection

NN; Reviewed: SPOC 03/08/2010 Solution & Interoperability Test Lab Application Notes ©2010 Avaya Inc. All Rights Reserved. 2 of 53 RmtUserAccVPN The Remote User has a standard broadband connection to the internet. A tunnel connection is established to external IP address of the VPN gateway, at which point an inner IP address is assigned to the Remote User's PC and / or 96xx endpoint, allowing access to Avaya Aura<sup>TM</sup> Communication Manager, and the Avaya one-X<sup>®</sup> Portal Server which reside on the internal network.

Avaya IP telephone models supporting the Avaya 96xx Series IP Telephone VPN firmware include the 9620, 9620C, 9620L, 9630, 9640, 9650, 9650C and 9670. The Avaya 9610 does not support VPN.

# 2. Equipment and Software Validated

The following equipment and software were used for the sample configuration provided.

| Product / Hardware Platform            | Software Version                                       |
|----------------------------------------|--------------------------------------------------------|
| Avaya IP Telephones (9620)             | R3.1                                                   |
| Avaya S8730 Server                     | Avaya Aura <sup>TM</sup> Communication Manager 5.2.1   |
| Avaya G650 Media Gateway               | • TN2312BP HW15 FW049                                  |
|                                        | • TN2602AP HW08 FW049                                  |
|                                        | • TN799DP HW01 FW034                                   |
| Avaya one-X <sup>®</sup> Portal Server | 5.2.0.0.18                                             |
| Remote User Computer                   | Avaya one-X® Communicator                              |
|                                        | 5.2.0.0.10                                             |
|                                        | MS Windows XP Version 2002 SP3                         |
| Avaya MBT Platform S8800               | Midsize Business Template 5.2.1.2.5                    |
|                                        | Avaya Aura <sup>TM</sup> Application Enablement Server |
|                                        | R5-2-0-98-0                                            |
| Cisco ISR 2811                         | c2800nm-adventerprisek9_ivs-mz.124-24.T.bin            |
|                                        | Cisco VPN-IPSEC Client                                 |
|                                        | Version 5.0.06.0110                                    |
| Cisco ASA 5510                         | 8.2(1)11                                               |
|                                        | Cisco VPN-SSL Client                                   |
|                                        | Version 1.1.4.179                                      |

 Table 1 – Equipment and Software Validated

# 3. Configure Avaya Aura<sup>™</sup> Communication Manager

This section provides the procedures for configuring Communication Manager on the following areas:

- IP Codec Sets Configuration
- IP Network Map Configuration
- IP Network Region Configuration
- Adding station for the remote user

It is assumed that the Communication Manager has been installed, configured, licensed and provided with a functional dial plan. Refer to **Section 7 Reference [1]** for more details. Throughout this section the administration of Communication Manager is performed using a System Access Terminal (SAT). The commands are entered on the system with the appropriate administrative permissions. Some administration screens have been abbreviated for clarity. The Remote User Avaya endpoints are assigned to IP Network Region 2 using the IP address range of the VPN Client IP address pool defined on Cisco ISR and Cisco ASA. For proper bandwidth management the G.729 codec is assigned to IP Network Region 2.

## 3.1. IP Codec Sets Configuration

Use the **change ip-codec-set n** command to configure IP Codec Set parameters where **n** is the IP Codec Set number. In these Application Notes **IP Codec Set 1** was used for the **Headquarter** network and **IP Codec Set 2** for the remote user's telephones. In order to configure the codec set for the headquarter network region, use the command **change ip-codec-set n** command, where **n** is codec set used in the configuration. Enter the following values:

| Audio Codec            | set for <b>G.711MU</b>            |
|------------------------|-----------------------------------|
| • Silence Suppression: | Retain the default value <b>n</b> |
| • Frames Per Pkt:      | Enter 2                           |
| • Packet Size (ms):    | Enter 20                          |

Retain the default values for the remaining fields, and submit these changes.

| cha      | nge ip-codec-             | set 1                       | Codec Set              |                          | Page | 1 of | 2 |
|----------|---------------------------|-----------------------------|------------------------|--------------------------|------|------|---|
|          | Codec Set: 1              | IF V                        | codec bet              |                          |      |      |   |
| 1:<br>2: | Audio<br>Codec<br>G.711MU | Silence<br>Suppression<br>n | Frames<br>Per Pkt<br>2 | Packet<br>Size(ms)<br>20 |      |      |   |

For the Avaya 96xx Series IP Telephones a different codec set is used. Use the command **change ip-codec-set n** command, where **n** is codec set used in the configuration. Enter the following values:

- Audio Codec: set for G.729 needed to support 96xx Series IP Telephones with VPN
- Silence Suppression: Retain the default value n
- Frames Per Pkt: Enter 3
- Packet Size (ms): Enter 30

The following screenshot shows the configuration of **ip-codec-set 2** for the VPN users and telephones.

```
      change ip-codec-set 2
      Page 1 of 2

      IP Codec Set
      IP Codec Set

      Codec Set: 2
      Audio

      Silence
      Frames

      Codec
      Suppression

      Per Pkt
      Size(ms)

      1: G.729
      n

      2:
```

Use **list ip-codec-set** command to verify the codec assignments, as shown in the following screen capture.

## 3.2. IP Network Map Configuration

Use the **change ip-network-map** command to define the IP address to Network Region mapping for Avaya 96xx Series IP Telephones. The IP address range will be the same as configured on the IP pool in the Cisco ISR for the VPN clients. Enter the following values:

- **FROM:** the beginning of the address range (in these notes **10.10.98.20**)
- TO: the end of the address range (in these notes 10.10.98.120)
- **Network Region:** the IP Network region used by 96xx Series IP Telephones with VPN Telephones (in these notes **2** is used)
- Subnet Bits: Equivalent to netmask (in these notes 24 is used)

The following screenshot represents the association between the Cisco ISR IP Pool used for VPN users and Network Region 2.

| change  | ip-network-map | IP | ADDRESS | MAP | PING           |                   | Pag       | ge         | 1          | of        | 63       |
|---------|----------------|----|---------|-----|----------------|-------------------|-----------|------------|------------|-----------|----------|
| IP Addr | ress           |    |         |     | Subnet<br>Bits | Networl<br>Region | k<br>VLAN | Eme<br>Loc | rge<br>ati | ncy<br>on | Ext<br>- |
| FROM:   | 10.10.98.0     |    |         |     | /24            | 2                 | n         |            |            |           | _        |
| TO:     | 10.10.98.255   |    |         |     |                |                   |           |            |            |           |          |
| FROM:   | 10.10.97.0     |    |         |     | /24            | 2                 | n         |            |            |           |          |
| TO:     | 10.10.98.255   |    |         |     |                |                   |           |            |            |           |          |

## 3.3. Configure IP Network Region

Use the **change ip-network-region n**, where **n** is the number of the network region used and set the **Intra-region IP-IP Direct Audio** and **Inter-region IP-IP Direct Audio** fields to **yes**. For the **Codec Set** enter the audio codec set corresponding to the remoter user's telephones as configured in **Section 3.1**. Retain the default values for the remaining fields, and submit these changes.

```
change ip-network-region 2
                                                          1 of
                                                   Page
                                                                19
                               IP NETWORK REGION
 Region: 2
Location: 1
                  Authoritative Domain: avaya.com
   Name: HomeUsers
MEDIA PARAMETERS
                                Intra-region IP-IP Direct Audio: yes
     Codec Set: 2
                                Inter-region IP-IP Direct Audio: yes
  UDP Port Min: 2048
                                           IP Audio Hairpinning? n
  UDP Port Max: 3329
```

Navigate to **Page 3** and ensure that the **codec set 2** defined previously, is used when connecting calls to **dst rgn** (region) **1** and **2**. Use the SAT command **save translation** to save the configuration changes.

change ip-network-region 2 Page **3** of 19 Source Region: 2 Inter Network Region Connection Management Т М G A е dst codec direct WAN-BW-limits Video Intervening Dyn A G а rgn set WAN Units Total Norm Prio Shr Regions CAC R L S 1 2 NoLimit У n all 2 2 all

## 3.4. Adding Stations for Remote Users

у

The Remote User stations for Avaya one-X Portal, Avaya one-X Communicator and Avaya 9620 Series IP Telephone with the VPN feature enabled, are administered as regular IP telephone stations on Communication Manager. The following screens illustrate the extension configuration for an Avaya 9620 Telephone added to the system using the command **add station 20050**. Enter the following values:

- Type: select 9620
- Name: Name for the extension (in these notes **Test 20050** is used )
- Security Code: A security code (in these notes 1234 is used)
- IP SoftPhone?

| add station 20050        |          | Page 1 of 5                   |        |
|--------------------------|----------|-------------------------------|--------|
|                          |          | STATION                       |        |
|                          |          |                               |        |
| Extension: 20050         |          | Lock Messages? n              | BCC: 0 |
| Type: 9620               |          | Security Code: 1234           | TN: 1  |
| Port: S00054             |          | Coverage Path 1: 1            | COR: 1 |
| Name: Test 20050         |          | Coverage Path 2:              | COS: 1 |
|                          |          | Hunt-to Station:              |        |
| STATION OPTIONS          |          |                               |        |
|                          |          | Time of Day Lock Table:       |        |
| Loss Group:              | 19       | Personalized Ringing Pattern: | 1      |
|                          |          | Message Lamp Ext:             | 20050  |
| Speakerphone:            | 2-way    | Mute Button Enabled?          | У      |
| Display Language:        | english  | Button Modules:               | 0      |
| Survivable GK Node Name: |          |                               |        |
| Survivable COR:          | internal | Media Complex Ext:            |        |
| Survivable Trunk Dest?   | У        | IP SoftPhone?                 | У      |
|                          | -        |                               | -      |
|                          |          | IP Video Softphone?           | n      |
|                          |          | Customizable Labels?          | Y      |
|                          |          |                               |        |

Navigate to **Page 2**, enable media shuffling by selecting

• Direct IP-IP Audio Connection? y

| •                          |              |                                           |
|----------------------------|--------------|-------------------------------------------|
| display station 20050      |              | Page 2 of 5                               |
|                            |              | STATION                                   |
| FEATURE OPTIONS            |              |                                           |
| LWC Reception:             | spe          | Auto Select Any Idle Appearance? n        |
| LWC Activation?            | y            | Coverage Msg Retrieval? y                 |
| LWC Log External Calls?    | n            | Auto Answer:                              |
| none                       |              |                                           |
| CDR Privacy?               | n            | Data Restriction? n                       |
| Redirect Notification?     | У            | Idle Appearance Preference? n             |
| Per Button Ring Control?   | n            | Bridged Idle Line Preference? n           |
| Bridged Call Alerting?     | n            | Restrict Last Appearance? y               |
| Active Station Ringing:    | single       |                                           |
|                            | 2            | EMU Login Allowed? n                      |
| H.320 Conversion?          | n            | Per Station CPN - Send Calling Number? y  |
| Service Link Mode:         | as-needed    | EC500 State: disabled                     |
| Multimedia Mode:           | enhanced     |                                           |
| MWI Served User Type:      | sip-adjunct  | Display Client Redirection? n             |
|                            |              | Select Last Used Appearance? n            |
|                            |              | Coverage After Forwarding? s              |
|                            |              | Multimedia Early Answer? n                |
| Remote Softphone Emergency | / Calls:as-c | on-local Direct IP-IP Audio Connections?y |
| Emergency Location Ext: 20 | 050          | Always Use? n IP Audio Hairpinning? n     |

Submit these changes. Use the SAT command **save translation** to save the configuration changes.

## 3.5. Configuring Avaya 96xx Series IP Telephones with VPN Support

The Avaya 96xx Series IP Telephone configuration can be administered centrally from an HTTP server through the 46xxsettings.txt file or locally on the phone. These Application Notes utilize the local phone configuration method. VPN enabled firmware (R3.1) must be installed on the IP phone before it can be configured.

## **3.5.1.** During Telephone Boot

During the 96xx Series IP Telephone boot up, the "\*" key can be used to enter the Configuration mode as shown below.

100 Mbps Ethernet \* to program

(Please note that the \* key can also be used to enter the configuration mode before the tunnel building procedures are complete). When the \* key is pressed, it will display **Enter Code:** Press **Mute** Button followed by PROCPSWD (Please contact Avaya Support for password) and then press # to Enter into the phone configuration mode. Go to **ADDR** (Address Procedures) and update it with the below details.

| Phones IP Address       | 0.0.0.0 (Will be assigned from the IP pool configured on the VPN gateway or by the Internal DHCP server if the VPN gateway is configured as a DHCP Relay). |
|-------------------------|----------------------------------------------------------------------------------------------------|
| Call Servers IP Address | 135.64.186.7 (Communication Manager IP address).                                                                                                    |
| Router IP Address       | 0.0.0.0 (Will be assigned by the DHCP server on the Home Gateway).                                                                                         |
| Subnet Mask             | 0.0.0.0 (Will be assigned by the DHCP server on the Home Gateway).                                                                                         |
| Http Server             | 135.64.186.226 (Internal HTTP server IP address in dotted decimal format, which is serving the 46xxsetting.txt file).                                      |
| Https Server IP Address | A.B.C.D (Internal HTTPS server IP address in dotted decimal format if it's preferred delivering the configuration over HTTPS).                             |
| 802.1Q                  | Auto                                                                                                    |
| VLAN ID                 | 0                                                                                                    |
| VLAN Test               | 60                                                                                                    |

#### Table 2 - Settings on Avaya 96xx Series telephones

Press **Exit** to come out of the **ADDR** procedures. Scroll down to the last option: VPN. Note that the VPN configuration parameters will not be edited until the value of **VPNPROC** parameter is set to 2. To do this open the upload directory of the file server, open the file 46xxsettings.txt file and add **SET VPNPROC 2** and upload this new 46xxsettings.txt file into the Avaya 96xx Series IP Telephone. It is recommended to set the value of VPNPROC to 2 while uploading the VPN enabled binary into the telephone.

Use Right Navigation key to go to the next screen options. Note that the values will not be saved until the Right-Navigation key is pressed even if **Save button is pressed**. The External addresses will be reflected only after rebooting the telephone. The configuration values of one of the 96xx Series IP Telephones used in the sample configurations are shown in **Table 3** below.

| No. | Option                            | Value                                                                         |
|-----|-----------------------------------|-------------------------------------------------------------------------------|
| 1   | VPN :                             | Enabled                                                                       |
| 2   | VPN Vendor:                       | Cisco                                                                         |
| 3   | Gateway Address:                  | 172.16.1.1 ("External" interface IP address of VPN gateway)                   |
| 4   | External Router:                  | 0.0.0.0 (Or provided by dhcp from home Network).                              |
| 5   | External Telephone IP<br>Address: | 0.0.0.0 (Or Same as above).                                                   |
| 6   | External Subnet Mask:             | 0.0.0.0 (Or Same as above).                                                   |
| 7   | External DNS Server:              | (Provided by Service provider).                                               |
| 8   | Encapsulation :                   | 4500-4500                                                                     |
| 9   | Copy TOS:                         | No                                                                            |
| 10  | Auth. Type:                       | PSK with XAUTH                                                                |
| 11  | VPN User Type:                    | Any                                                                           |
| 12  | VPN User:                         | (VPN username i.e. testphone2 as per our notes)                               |
| 13  | Password Type:                    | Save in Flash                                                                 |
| 14  | User Password:                    | ****** (i.e. Remote password i.e. vpnpass as per our notes).                  |
| 15  | IKE ID (Group Name):              | (Group name i.e. groupauthor as per our notes).                               |
| 16  | Pre-Shared Key (PSK)              | ******** (The preshared key defined in the gateway, vpnvpn as per our notes). |
| 17  | IKE ID Type:                      | KEY_ID                                                                        |
| 18  | IKE Xchg Mode:                    | Aggressive.                                                                   |
| 19  | IKE DH Group:                     | 2                                                                             |
| 20  | IKE Encryption Alg:               | Any                                                                           |
| 21  | IKE Auth. Alg. :                  | Any                                                                           |
| 22  | IKE Config. Mode:                 | Enabled                                                                       |
| 23  | IPsec PFS DH Group:               | 2                                                                             |
| 24  | IPsec Encryption Alg:             | Any                                                                           |
| 25  | IPsec Auth. Alg.:                 | Any                                                                           |
| 26  | Protected Network:                | 0.0.0/0                                                                       |
| 27  | IKE Over TCP:                     | Never                                                                         |

Table 3 - VPN settings

## **3.5.2.** Telephone is operational in VPN enabled Mode.

Press "**Mute** button followed by **PROCPSWD** followed by #" to enter the craft procedures and follow the above steps to program the VPN enabled telephone.

# 4. Configure VPN-IPSEC and VPN-SSL Gateways and Clients

For these Applications Notes, a Cisco ISR 2811 was used as the IPSEC gateway and a Cisco ASA5510 was used as the SSL gateway.

## 4.1. Configuring the Cisco ISR 2811 for VPN-IPSEC support

Please refer to the Avaya Application Note <u>Configuring an IPSec VPN Tunnel between Avaya</u> <u>96xx Series IP Telephones and a Cisco 2811 ISR Router</u> for details of VPN-IPSEC configuration on the Cisco ISR 2811. This document is available at the following link <u>http://www.avaya.com/usa/resource/assets/applicationnotes/96xxVPNCiscoISR.pdf</u>.

## 4.1.1. VPN-IPSEC client configuration

Install the VPN Client software on the Remote User PC. See the following link for details of software download.

http://www.cisco.com/en/US/products/ps6496/tsd\_products\_support\_series\_home.html. Launch the VPN client software. Enter a suitable name for the **Connection Entry**, and **Description**. Enter the IPSEC Gateway IP address as the **Host**. Select the **Authentication** tab. Select **Group Authentication** and enter the **Name** and **Password**. This should match the configuration of the Cisco ISR 2811. Refer to **Section 4.1 above**. Select **Save**.

| VPN Client                                  | Properties for "vpnsite"             |                    |
|---------------------------------------------|--------------------------------------|--------------------|
| Connection Entry:                           | pnsite                               |                    |
| Description: te                             | est                                  | cisco              |
| Host: 1                                     | 72.16.1.1                            |                    |
| Authentication                              | Transport   Backup Servers   Dial-Up |                    |
| Group Authent                               | ication C Mutual Gro                 | oup Authentication |
| Name:                                       | groupauthor                          |                    |
| Password:                                   | *****                                |                    |
| Confirm Passwo                              | rd: *****                            |                    |
| C Certificate Auth<br>Name:<br>C Send CA Ce | entication                           |                    |
| Erase User Passwo                           | ord                                  | Cancel             |

| Status: Disconnected       VPN Client - Version         Connection Entries       Status       Certificates       Log       Options       He         Status       Certificates       Log       Options       He         Cancel Connect       New       Import       Modify | 5.0.06.0110<br>elp<br>Delete                            | L D X     |
|----------------------------------------------------------------------------------------------------|---------------------------------------------------------|-----------|
| Connection Entries Certificates Log                                                                                                    |                                                         |           |
| Connection Entry                                                                                                    | Host                                                    | Transport |
| Authenticating user                                                                                                    |                                                         |           |
| VPN Client User Auther     The server has requested the follow     authentication.     Username: testphone2     Password: ******                                                                                                    | entication for "vpnsite<br>wing information to complete | the user  |

The User will be prompted for client login details. Refer to Section 4.1.

Select **OK.** Upon successful connection the following screen will be displayed.

| Connect<br>Connect<br>Discor | tion Entries Status Certificates Log C<br>tion Entries Status Certificates Log C<br>tion Entries Log C<br>tion Entries Status Certificates Log C<br>tion Entries Status Certificates Log C<br>tion Entries Status Certif | Diptions Help |           |
|------------------------------|----------------------------------------------------------------------------------------------------|---------------|-----------|
| Connec                       | ction Entries Certificates Log                                                                                                    |               |           |
|                              | Connection Entry                                                                                                    | Host          | Transport |
| 0                            | vpnsite                                                                                                    | 172.16.1.1    | IPSec/UDP |
|                              |                                                                                                    |               |           |

The **Remote user** PC will now be connected via VPN-IPSEC to the IPSEC gateway.

## 4.2. Configuring the Cisco ASA 5510 for VPN-SSL support

It is assumed that Cisco ASA 5510 is installed and set with the necessary network connectivity. [See **Section 8.2** in this document for a copy of the running configuration]. This section illustrates the main configuration steps for VPN-SSL support. Please also refer to online Cisco documentation. Use the Cisco Adaptive Security Device Manager software to access and configure the ASA 5510. See the link <u>http://www.cisco.com/en/US/products/ps6121/index.html</u> for details.

## 4.2.1. Launch and Login ASDM Application

Connect a crossover network cable from a laptop to the Cisco ASA MGMT port. Use DHCP to acquire an IP address. When launching the ASDM application the user may receive a Java error as illustrated below, click **OK** to continue.

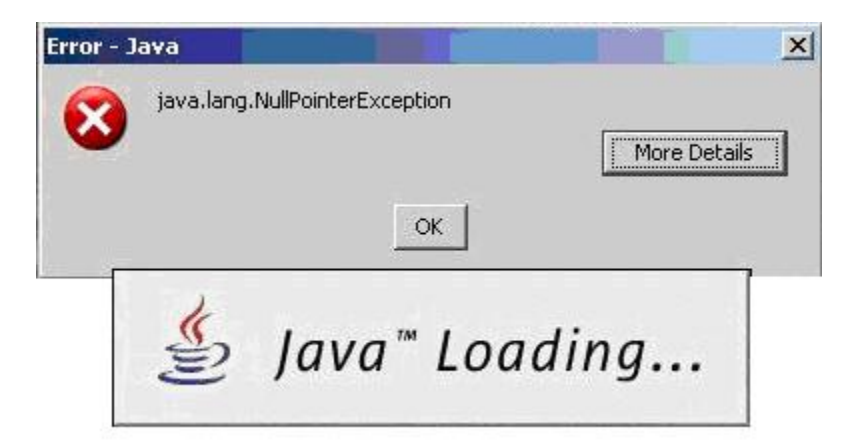

Select **Yes** to the security and certificate warnings. Log in to the ASA5510 using the appropriate Cisco login credentials. Enter the IP address of the ASA5510. In this case, the default service IP Address 192.168.1.1 is used. Select **OK**.

| 🚰 Cisco ASDM-IDM Lau      | ncher v1.5(45)   |          |
|---------------------------|------------------|----------|
| 🖺 Cisco A                 | SDM-IDM Launcher | cisco    |
| Device IP Address / Name: | 192.168.1.1      | <u>_</u> |
| Username:                 | cisco            |          |
| Password:                 | ****             |          |
| 🔲 Run in Demo Mode        | OK Close         |          |
|                           |                  | 🔟 👱 🗄    |

When the ASDM application successfully logs in to the ASA 5510, the management screen will be displayed. Select **Configuration Device Setup Interfaces.** 

| 🚰 Cisco ASDM 6.2 for ASA - 192.168.1.1                                                      |                              |                   |              |               |                      |                 |              |          | -OX               |
|---------------------------------------------------------------------------------------------|------------------------------|-------------------|--------------|---------------|----------------------|-----------------|--------------|----------|-------------------|
| File View Tools Wizards Window                                                              | Help                         |                   |              |               | Lo                   | ook For: backup |              | Go       | a disili.         |
| Home 🖧 Configuration 🖗 Monito                                                               | oring 🛛 🔚 Save 🔇 Refres      | sh 🚺 🔇 Back (     | Forward      | I 💡 Help      |                      |                 |              |          | CISCO             |
| Device List 🗗 무 🗡                                                                           | Configuration > Device Se    | tup > Interfa     | ces.         |               |                      |                 |              |          |                   |
| 🗣 Add 前 Delete 🚿 Connect                                                                    |                              |                   | 1            | Security      |                      | Subpat Mack     |              | I I      | 1                 |
| 135.64.186.13                                                                               | Interface                    | Name              | Enabled      | Level         | IP Address           | Drefix Length   | Redundant    | Member   | Adu 🔹             |
| 192.168.1.1                                                                                 | Ethernet0/0                  | inside            | Yes          | 99 1          | 35.64.186.13         | 255.255.255.224 | No           | No       | Edit              |
|                                                                                             | Ethernet0/1                  |                   | No           |               |                      |                 | No           | No       | Delete            |
|                                                                                             | Ethernet0/2                  |                   | No           |               |                      |                 | No           | No       | Delete            |
|                                                                                             | Ethernet0/3                  | outside           | Yes          | 100 1         | 72.16.1.5            | 255.255.255.0   | No           | No       |                   |
| Startup Wizard<br>interfaces<br>4 - ∳r Kouting<br>Ø Device Name/Password<br>€ Ø System Time |                              |                   |              |               |                      |                 |              |          |                   |
| Device Setup                                                                                | 1                            |                   |              | f             |                      |                 |              | F        | 4                 |
| Remote Access VPN                                                                           |                              |                   |              | l             |                      |                 |              | <u> </u> |                   |
| Site-to-Site VPN                                                                            | I✓ Enable traffic between to | vo or more interf | aces which a | re contigured | I with same security | levels          |              |          |                   |
|                                                                                             | 🔽 Enable traffic between tw  | vo or more hosts  | connected to | o the same in | terface              |                 |              |          |                   |
| Device Management                                                                           |                              |                   |              |               |                      |                 |              |          |                   |
| »<br>*                                                                                      |                              |                   |              | A             | pply Reset           | :               |              |          |                   |
|                                                                                             |                              |                   |              |               | cisco                | 2               | <b>B</b>     | 17/1     | 2/09 10:25:37 UTC |
| 🍠 Start 👩 📼 🏉 🔹 🕷 Commar                                                                    | nd Prompt 🛛 🤖 My Docu        | uments            | 🛛 🦅 untitled | d - Paint     | Cisco A              | 5DM 6.2 for 📑   | 9 ~ <b>*</b> | 5038     | 🗔 😪 🚺 18:10       |

Solution & Interoperability Test Lab Application Notes ©2010 Avaya Inc. All Rights Reserved. Add the **Inside** and **Outside** interfaces. Choose  $Add \rightarrow Interfaces$ . Input the details for the interface. The image below illustrates an existing interface **Ethernet0/0** in **Edit** mode.

| dit Interface                              |                               |
|--------------------------------------------|-------------------------------|
| eneral Advanced IPv6                       |                               |
| Hardware Port: Ethernet0/0                 | Configure Hardware Properties |
| interface Name: inside                     |                               |
| Security Level: 99                         |                               |
| Dedicate this interface to management only |                               |
| ✓ Enable Interface                         |                               |
|                                            |                               |
| Address                                    | DDD-C                         |
|                                            |                               |
| IP Address: 135.64.186.13                  |                               |
| Subnet Mask: 255.255.255.224 💌             |                               |
|                                            |                               |
|                                            |                               |
|                                            |                               |
|                                            |                               |
|                                            |                               |
|                                            |                               |
|                                            |                               |
|                                            |                               |
|                                            |                               |

Next create a static route for the inside interface. Select **Routing→Static Routes.** Select **Add.** Choose **inside** from the Interface drop down list. Enter **0.0.0.0** as the IP Address. Enter **0.0.0.0** as the Netmask. Enter the **Gateway IP** in this sample configuration its **135.64.186.1.** Select **OK** to apply.

| P Address:           | 10.0.0.0        |               | Netmask:                  | p.o.o.o | <u> </u> |
|----------------------|-----------------|---------------|---------------------------|---------|----------|
| Sateway IP:          | 135.64.186.1    |               | Metric:                   | 1       |          |
| tions —              |                 |               |                           |         |          |
| None                 |                 |               |                           |         |          |
| C Tunneled           | (Default tunnel | gateway for V | 'PN traffic)              |         |          |
| C Toolad             |                 |               |                           |         |          |
| Tracked              |                 |               |                           |         |          |
| Track ID:            |                 | Track IP A    | ddress:                   |         |          |
| Tracked              |                 | Track IP A    | ddress:<br>erface: inside |         | ~        |
| Tracked<br>Track ID: | ing Options     | Track IP A    | ddress:<br>erface: inside | *       | <b>*</b> |

The following screen displays the configurations made. Select Apply.

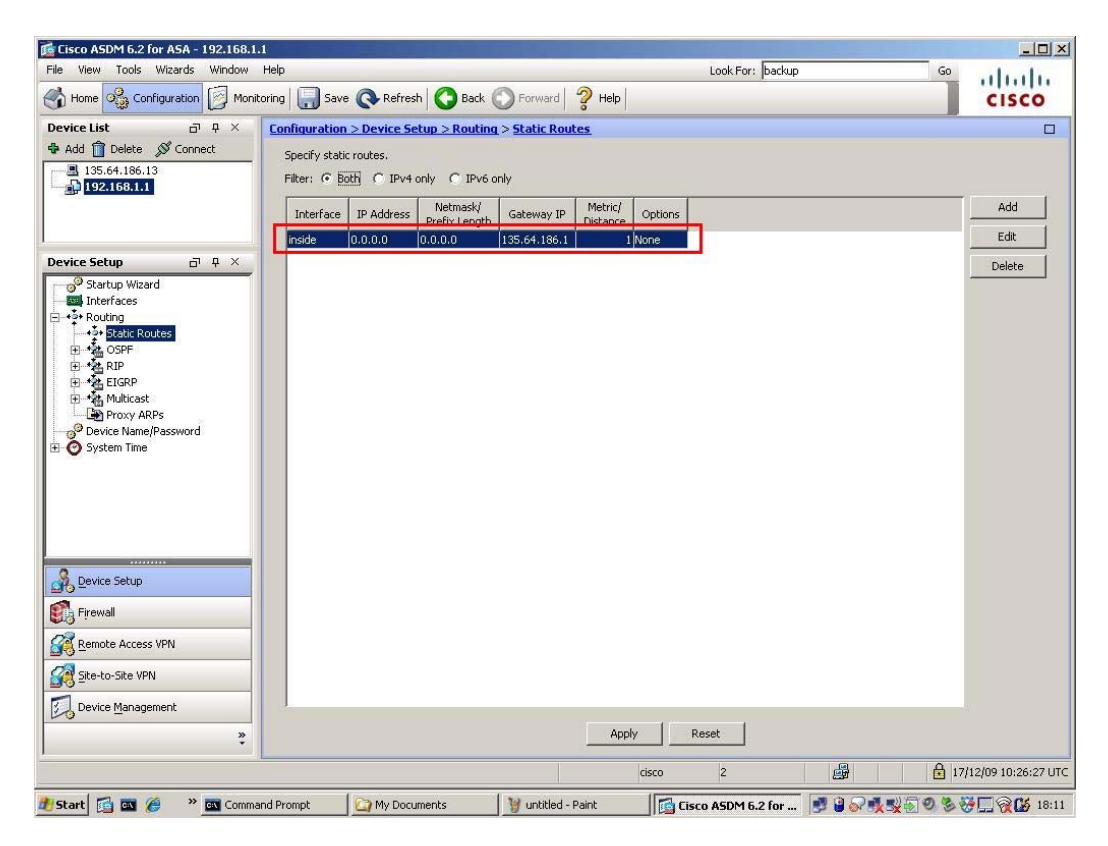

Solution & Interoperability Test Lab Application Notes ©2010 Avaya Inc. All Rights Reserved. Next step is the firewall configuration. Select **Firewall** from the lower left window. Select **Objects**  $\rightarrow$  **Network Objects/Groups**. Select **Add**  $\rightarrow$  **New Object**. Enter a suitable **Name**. In this sample configuration **inside-network** was used. Enter the **IP Address** and **Netmask**. This IP Address range is that of the inside network, i.e. accessible to the Avaya telephony environment, see the network diagram in **Figure 1** in **Section 1** above.

| Name (optional): | inside-network  |   |
|------------------|-----------------|---|
| IP Address:      | 135.64.186.0    |   |
| Netmask:         | 255.255.255.224 | - |
| Description:     |                 |   |

Repeat these steps to create an **outside** Network Object. In this case the IP Address range is what the Remote User access's from the outside world.

| Name (optional): | outside-network |   |
|------------------|-----------------|---|
| IP Address:      | 172.16.1.0      |   |
| Netmask:         | 255.255.255.0   | - |
| Description:     |                 |   |

And finally create a pool Network object for the IP Address range used to assign addresses to connecting VPN clients, in this case **10.10.97.0/24** 

| Name (optional): | ippool_anyconnect |  |  |  |
|------------------|-------------------|--|--|--|
| P Address:       | 10.10.97.0        |  |  |  |
| Vetmask:         | 255.255.255.0     |  |  |  |
| Description:     | [                 |  |  |  |

The following screen displays the configurations made. Select **Apply** 

| View Tools Wizards Window Help                                                                                                    |                               |                           | Look For: backup | Go          |
|----------------------------------------------------------------------------------------------------|-------------------------------|---------------------------|------------------|-------------|
| Home 🖓 Configuration 🔯 Monitoring                                                                                                    | 寻 Save 🔇 Refresh 🕻            | Back 🕥 Forward            | Help             | CISC        |
| ice List 🗗 🖓 🗡 🕻 Co                                                                                                    | nfiguration > Firewall > Obje | cts > Network Objects/Gro | DUDS             |             |
| dd 🗊 Delete 🚿 Connect                                                                                                    |                               |                           |                  |             |
| 135.64.186.13                                                                                                    | Add 🔹 📝 Edit 🔟 Delete         |                           |                  |             |
| 192.168.1.1 Fi                                                                                                    | ter:                          |                           |                  | Filter      |
|                                                                                                    | Name                          | I IP Address              | Netmask          | Description |
|                                                                                                    | - IPv4 Network Objects        |                           |                  |             |
|                                                                                                    | -<br>- 🌑 🖉 any                | 0.0.0.0                   | 0.0.0.0          |             |
| wall 🗗 🕂 🏲                                                                                                    | inside-network                | 135.64.186.0              | 255.255.255.224  |             |
| 🗾 NAT Rules 📃 📘                                                                                                    | ippool_anycoonect             | 10.10.97.0                | 255.255.255.0    |             |
| 💫 Service Policy Rules                                                                                                    | management-network            | 192.168.1.0               | 255.255.255.0    |             |
| AAA Rules                                                                                                    | outside-network               | 172.16.1.0                | 255.255.255.0    |             |
| Filter Rules                                                                                                    | - IPv6 Network Objects        |                           |                  |             |
| BLUDI Eiltoring Sorupro                                                                                                    | 💷 🌍 any                       | 8                         | 0                |             |
| G Inspect Maps     Regular Expressions     G Inspect Maps     G Inspect Maps     G Inspect Maps     G Inspect Maps     G Inspect Maps     G Inspect Maps     Advanced     Time Ranges |                               |                           |                  |             |
| Device Setup                                                                                                    |                               |                           |                  |             |
| Remote Access VPN                                                                                                    |                               |                           |                  |             |
|                                                                                                    |                               |                           |                  |             |
| Device Management                                                                                                    |                               | _                         |                  |             |
| Device Management                                                                                                    |                               | ľ                         | Apply Reset      |             |

The next step is to create Access Rules for the inside network interface. Select Add  $\rightarrow$  Access **Rules.** Configure rules for the **inside** interface. On the **inside** interface create a rule to the specific pool, listed under **destination**.

| 付 Add Acce   | ss Rule              | × |
|--------------|----------------------|---|
| Interface:   | inside               |   |
| Action:      | Permit O Deny        |   |
| Source:      | any                  |   |
| Destination  | ippool_anyconnect/24 |   |
| Service:     | ip                   |   |
| Description: |                      |   |
| 🔽 Enable L   | ogging               |   |
| Logging      | Level: Default       |   |
| More Opt     | ions                 | * |
|              | OK Cancel Help       |   |

**Note:** It is useful to enable **ICMP** for debug purposes when configuring the ASA5510, hence this is included in the set-up illustrated below.

| 🞼 Cisco ASDM 6.2 for ASA - 192.168.1.1 |              |                              |                      |                |              |              |         |              | _ 0  ×             |
|----------------------------------------|--------------|------------------------------|----------------------|----------------|--------------|--------------|---------|--------------|--------------------|
| File View Tools Wizards Window Help    |              |                              |                      | Look For:      | backup       |              | 6       | 50           |                    |
| Home 🖓 Configuration 🔯 Monitoring      | Save 📿       | Refresh                      | 💽 Forward   🧖 Help   |                |              |              |         |              | CISCO              |
| Device List                            | ation > Fi   | rewall > Access Rules        | <u>.</u>             |                |              |              |         |              |                    |
| 🗣 Add 🗻 Delete 🚿 Connect               |              | lit 🏦 Delete 🔺               |                      | Na Diagram     | Evport - da  | Class Hite   | Show    | Lon I        | Darket Trace       |
| 135.64.186.13                          |              |                              | * do                 |                | LAPOIC - (J) | r cioar i sa |         | Log a        | a racket nace      |
| #                                      | Enabled      | Source                       | Destination          | Service        | Action       | Hits         | Logging | Time         |                    |
|                                        | side (3 inco | oming rules)                 |                      |                |              |              |         |              |                    |
|                                        |              | 🧼 any                        | inside-network/27    | ICHP ICMP      | V Permit     | U            |         |              |                    |
|                                        |              | any                          | ippool_anycoonect/24 | IP ID          | V Permit     | 10 19        |         |              | Terre Bally or day |
| Firewall DI 4 × 3                      | 11 10 1      | 🌍 any                        | 🌍 any                | <u>⊥P</u> ∕ ip | 😻 Deny       |              |         |              | Implicit rule      |
| Access Rules                           | side IPv6    | (2 implicit incoming rules)  | 26<br>Arci           |                |              |              |         |              |                    |
| Service Policy Rules                   | anagemen     | t (1 implicit incoming rules | i)                   |                |              |              |         |              |                    |
| AAA Rules                              | anagemen     | t IPV6 (1 Implicit incoming  | g rules)             |                |              |              |         |              |                    |
| Filter Rules                           | ucside (2 in | coming rules)                | autoida potuark/24   | truth Longer   | · 2 Desmit   | 0            | -       |              |                    |
| Public Servers                         | E            |                              |                      | in in          | Perinic      |              |         |              | Implicit rule      |
| URL Filtering Servers                  | helds to a   |                              |                      | <u>Ψ</u>       | S Deny       |              | -       |              | Implicit rule      |
| Direct Detection                       | JUSICE IPV6  | (1 implicit incoming rules   | 5)                   |                |              |              |         |              |                    |
| Advanced                               |              |                              |                      |                |              |              |         |              |                    |
|                                        |              |                              |                      |                |              |              |         |              |                    |
|                                        |              |                              |                      |                |              |              |         |              |                    |
|                                        |              |                              |                      |                |              |              |         |              |                    |
|                                        |              |                              |                      |                |              |              |         |              |                    |
|                                        |              |                              |                      |                |              |              |         |              |                    |
|                                        |              |                              |                      |                |              |              |         |              |                    |
|                                        |              |                              |                      |                |              |              |         |              |                    |
| A Device Setup                         |              |                              |                      |                |              |              |         |              |                    |
| Po Touro Tourb                         |              |                              |                      |                |              |              |         |              |                    |
| Firewall                               |              |                              |                      |                |              |              |         |              |                    |
| 03-                                    |              |                              |                      |                |              |              |         |              |                    |
| Remote Access VPN                      |              |                              |                      |                |              |              |         |              |                    |
| Site-to-Site VPN                       |              |                              |                      |                |              |              |         |              | F                  |
| Access Ri                              | le Type (    | TPv4 and IPV6 C IPv          | 4 Oply C IPy6 Oply   |                |              |              |         |              |                    |
| Device Management                      |              |                              |                      |                |              |              |         |              |                    |
| × ×                                    |              |                              | Applu D              | arat I adu     | ancod        |              |         |              |                    |
| · · · · · · · · · · · · · · · · · · ·  |              |                              |                      | Auto           | anceu        |              |         |              |                    |
|                                        |              |                              | ciso                 | p 2            |              | <b>F</b>     | 6       | <b>17/12</b> | /09 10:27:07 UTC   |
| 🛃 Start 👩 📷 🏈 🔹 🕷 Command Prompt       |              | My Documents                 | Wuntitled - Paint    | Cisco ASDM 6.  | 2 for 🗾      | 8            | <u></u> | 3 30         |                    |

NAT was not required in this configuration so an exemption rule was created for the **inside** interface. Select **NAT Rules**, select **Add**  $\rightarrow$  **Add NAT Exempt Rule**. Select the **inside** for **interface** from the drop down menu. Select **ippool\_anyconnect/24** as the **Source**. And for **Destination** choose **any**. Select **OK**.

| terface:    | inside 🔹                                                                                                    |        |
|-------------|----------------------------------------------------------------------------------------------------|--------|
| urce:       | ippool_anyconnect/24                                                                                                    |        |
| estination: | any                                                                                                    |        |
| NAT Exe     | mpt outbound traffic from interface 'inside' to lower security interfaces (de                                                                              | rault) |
| NAT Exe     | mpt outbound traffic from interface 'inside' to lower security interfaces (de<br>mpt inbound traffic from interface 'inside' to higher security interfaces | rault) |

| sco ASDM 6.2 for ASA - 192.168.1.1                                                                                                    |                                    |             |           |              |            |          |
|----------------------------------------------------------------------------------------------------|------------------------------------|-------------|-----------|--------------|------------|----------|
| View Tools Wizards Window Help                                                                                                    |                                    |             | Look F    | or: backup   | Go         | . diale. |
| Home 🍇 Configuration 🔯 Monitoring 🗐 Save 🔇 Refi                                                                                                    | resh 🔇 Back 🔘 Forward              | Help        |           |              |            | CISCO    |
| ice List                                                                                                    | I > NAT Rules                      |             |           |              |            | Ē        |
| dd 🗊 Delete 🚿 Connect 🛛 🗣 Add 👻 💕 Edit 🧃                                                                                                    | Delete 🛧 🗲 🐰 🗎                     | 🗎 📲 🗸 Find  | 🐏 Diagram | Recket Trace |            |          |
| 135.64.186.13                                                                                                    |                                    | Original    |           |              | Translated |          |
| * 1996                                                                                                    | Source                             | Destination | Service   | Interface    | Address    | Service  |
| 1 Exempt rules                                                                                                    | ippool_anycoonect/24               | any         |           | (outbound)   |            |          |
| all 🗇 🕂 🗙 🖻 management (1 Dynam                                                                                                    | nic rules)                         |             |           |              |            |          |
| Access Rules                                                                                                    | 🏟 any                              |             |           | (outbound)   |            |          |
| 행 Filter Rules<br>Public Servers<br>는 URL Filtering Servers<br>한 Threat Detection<br>집 Objects<br>경 Advanced                                                                                                    |                                    |             |           |              |            |          |
| Filter Rules<br>Public Servers<br>URL Filtering Servers<br>Threat Detection<br>Objects<br>Advanced                                                                                                    |                                    |             |           |              |            |          |
| Filter Rules<br>Public Servers<br>URL Filtering Servers<br>Threat Detection<br>Objects<br>Advanced                                                                                                    |                                    |             |           |              |            |          |
| Filter Rules<br>Public Servers<br>URL Filtering Servers<br>Threat Detection<br>Objects<br>Advanced                                                                                                    |                                    |             |           |              |            |          |
| Filter Rules<br>Public Servers<br>URL Filtering Servers<br>Threat Detection<br>Objects<br>Advanced                                                                                                    |                                    |             |           |              |            |          |
| Erliter Rules<br>Public Servers<br>URL Filtering Servers<br>Threat Detection<br>Objects<br>Advanced<br>Device Setup<br>Firewall                                                                                                    |                                    |             |           |              |            |          |
| Public Servers<br>Public Servers<br>URL Filtering Servers<br>Threat Detection<br>Objects<br>Advanced<br>Device Setup<br>Firewall<br>Remote Access VPN                                                                                                    |                                    |             |           |              |            |          |
| Public Servers<br>URL Filtering Servers<br>URL Filtering Servers<br>Objects<br>Advanced<br>Device Setup<br>Firewall<br>Remote Access VPN<br>Site-to-Site VPN                                                                                                    |                                    |             |           |              |            | ,        |
| Public Servers<br>Public Servers<br>URL Filtering Servers<br>URL Filtering Servers<br>Objects<br>Advanced<br>Pevice Setup<br>Firewall<br>Remote Access VPN<br>Site-to-Site VPN<br>Device Management                                                                                                    | the firewall without address trans | slation     | 1         |              |            | <u>.</u> |
| Public Servers<br>Public Servers<br>URL Ritering Servers<br>Threat Detection<br>Objects<br>Advanced<br>Pevice Setup<br>Firewall<br>Remote Access VPN<br>Site-to-Site VPN<br>Device Management<br>>>                                                                                                    | the firewall without address trans | slation     | Reset     |              |            | -2       |
| Public Servers<br>URL Filtering Servers<br>Threat Detection<br>Objects<br>Advanced<br>Firewall<br>Remote Access VPN<br>Site-to-Site VPN<br>Device Management<br>Servers<br>Site-to-Site VPN<br>Site-to-Site VPN<br>Site-to-Site-VPN<br>Site-to-Site-VPN<br>S | the firewall without address trans | slation     | Reset     |              |            | <u>.</u> |

The following screen displays the NAT Rules configurations made. Select Apply.

Create a user account, this can be used to log in to the VPN-SSL connection. Select AAA/Local Users  $\rightarrow$  Local Users.

| LISCO ASDM 6.2 for ASA - 192.168.1.1 |                                                                       |                                                                    |                                                                     |                                                                |                              | _0                             |
|--------------------------------------|-----------------------------------------------------------------------|--------------------------------------------------------------------|---------------------------------------------------------------------|----------------------------------------------------------------|------------------------------|--------------------------------|
| le View Tools Wizards Window H       | Help                                                                  |                                                                    |                                                                     | Look For: backup                                               | Go                           | a halle                        |
| home 🖧 Configuration 🔯 Monitor       | ring 🔚 Save 🔇                                                         | Refresh 🚫 Back 🔘 For                                               | ward 🛛 🤗 Help                                                       |                                                                |                              | CISCO                          |
| evice List 🛛 🗗 🛪 🗍                   | Configuration > Ren                                                   | note Access VPN > AAA/Loo                                          | al Users > Local Users                                              |                                                                |                              |                                |
| Add 👔 Delete 🚿 Connect               |                                                                       | 1                                                                  |                                                                     |                                                                |                              |                                |
|                                      | Command authoriza<br>AAA authentication<br>to <u>Authentication</u> . | ation must be enabled in order for<br>console commands must be ena | or the user account privileges l<br>bled in order for certain acces | to be enforced. To enable co<br>ss restrictions to be enforced | mmand authorization, go to g | uthorization.<br>on command go |
| emote Access VPN 리무×                 | Username                                                              | Privilege Level (Role)                                             | Access Restrictions                                                 | VPN Group Policy                                               | VPN Group Lock               | Add                            |
|                                      | noel                                                                  | 0                                                                  | Full                                                                | GrpPolicyAnyConnect                                            | Inherit Group Policy         |                                |
| Network (Client) Access              | enable_15                                                             | 15                                                                 | Full                                                                | N/A                                                            | N/A                          | Edit                           |
| Clientless SSL VPN Access            | cisco                                                                 | 2                                                                  | Full                                                                | Inherit Group Policy                                           | Inherit Group Policy         | Delete                         |
| AAA/Local Users                      | massey                                                                | 0                                                                  | Full                                                                | GrpPolicyAnyConnect                                            | Inherit Group Policy         |                                |
| DAP Attribute Man                    | test                                                                  | 0                                                                  | Full                                                                | GrpPolicyAnyConnect                                            | Inherit Group Policy         |                                |
| Advanced                             |                                                                       |                                                                    |                                                                     |                                                                |                              |                                |
|                                      |                                                                       |                                                                    |                                                                     |                                                                |                              |                                |
| S Device Setup                       |                                                                       |                                                                    |                                                                     |                                                                |                              |                                |
| Firewall                             |                                                                       |                                                                    |                                                                     |                                                                |                              |                                |
| Remote Access VPN                    |                                                                       |                                                                    |                                                                     |                                                                |                              |                                |
| Site-to-Site VPN                     |                                                                       |                                                                    |                                                                     |                                                                |                              |                                |
| Description Ideas a second second    | 1                                                                     |                                                                    | 11 E E                                                              |                                                                |                              |                                |
| > Device Management                  |                                                                       |                                                                    | Apply                                                               | Reset                                                          |                              |                                |
| > Device Management                  |                                                                       |                                                                    | Apply                                                               | Reset 2                                                        | A 17                         | /12/09 10:29:47                |

Select Add. Enter a username in the Username, and a new password in the Password and Confirm Password fields. Click OK.

| 🚰 Add User Account |                                                                                   | × |
|--------------------|-----------------------------------------------------------------------------------|---|
| :Identity          |                                                                                   | — |
|                    | Username: user1                                                                   |   |
|                    | Password: ******                                                                  |   |
|                    | Confirm Password: *****                                                           |   |
|                    | User authenticated using MSCHAP                                                   |   |
|                    | Access Destriction                                                                |   |
|                    | Select one of the options below to restrict ASDM, SSH, Telnet and Console access. |   |
|                    | Note: All users have network access, regardless of these settings.                |   |
|                    | Full access(ASDM, SSH, Telnet and Console)                                        |   |
|                    | Privilege level is used with command authorization.                               |   |
|                    | Privilege Level: 2                                                                |   |
|                    | C LL login prompt for SSH, Telnet and console (no ASDM access)                    |   |
|                    | This setting is effective only if AAA authenticate console command is configured. |   |
|                    | C No ASDM, SSH, Telnet or Console access                                          |   |
|                    | This setting is effective only if AAA authenticate console command is configured. |   |
|                    |                                                                                   |   |
|                    |                                                                                   |   |
|                    |                                                                                   |   |
|                    |                                                                                   |   |
|                    |                                                                                   |   |
|                    |                                                                                   |   |
|                    |                                                                                   |   |
|                    |                                                                                   |   |
|                    |                                                                                   |   |
| Find:              | Next     O     Previous                                                           |   |
|                    |                                                                                   |   |
|                    | UK Cancel Help                                                                    |   |

Next, select **VPN Policy**, uncheck the **Inherit** box for the **Group Policy**, and select **GrpPolicyAnyConnect** from the drop down list. Select **OK**.

|   | Tunneling Protocols:                    |           |                                       | Contract International Contraction |           |
|---|-----------------------------------------|-----------|---------------------------------------|------------------------------------|-----------|
|   |                                         | 🔽 Inherit | Clientless SSL VPN 🗖 SSL VPN Client 🗖 | IRsec 🗖 Li                         | 2TP/IPsec |
|   | IPv4 Filter:                            | 🔽 Inherit |                                       | <b>≁</b> Ma                        | inage     |
|   | IPv6 Filter:                            | 🔽 Inherit |                                       | ▼ Mar                              | nage      |
|   | Connection Profile (Tunnel Group) Lock: | 🔽 Inherit |                                       | *                                  |           |
|   | Store Password on Client System:        | 🔽 Inherit | C Yes C No                            |                                    |           |
|   | Connection Settings                     |           |                                       |                                    |           |
|   | Access Hours:                           | 🔽 Inherit |                                       | Ma                                 | inage     |
|   | Simultaneous Logins:                    | 🔽 Inherit |                                       |                                    |           |
|   | Maximum Connect Time:                   | 🔽 Inherit | Unlimited Minutes                     |                                    |           |
|   | Idle Timeout:                           | 🔽 Inherit | Unlimited     Minutes                 |                                    |           |
|   | Dedicated IP Address (Ontional)         |           | 5                                     |                                    |           |
| 1 | IP Address: Subnet (                    | Mask:     | <b>*</b>                              |                                    |           |

The following screen displays the configurations made. Select **Apply**.

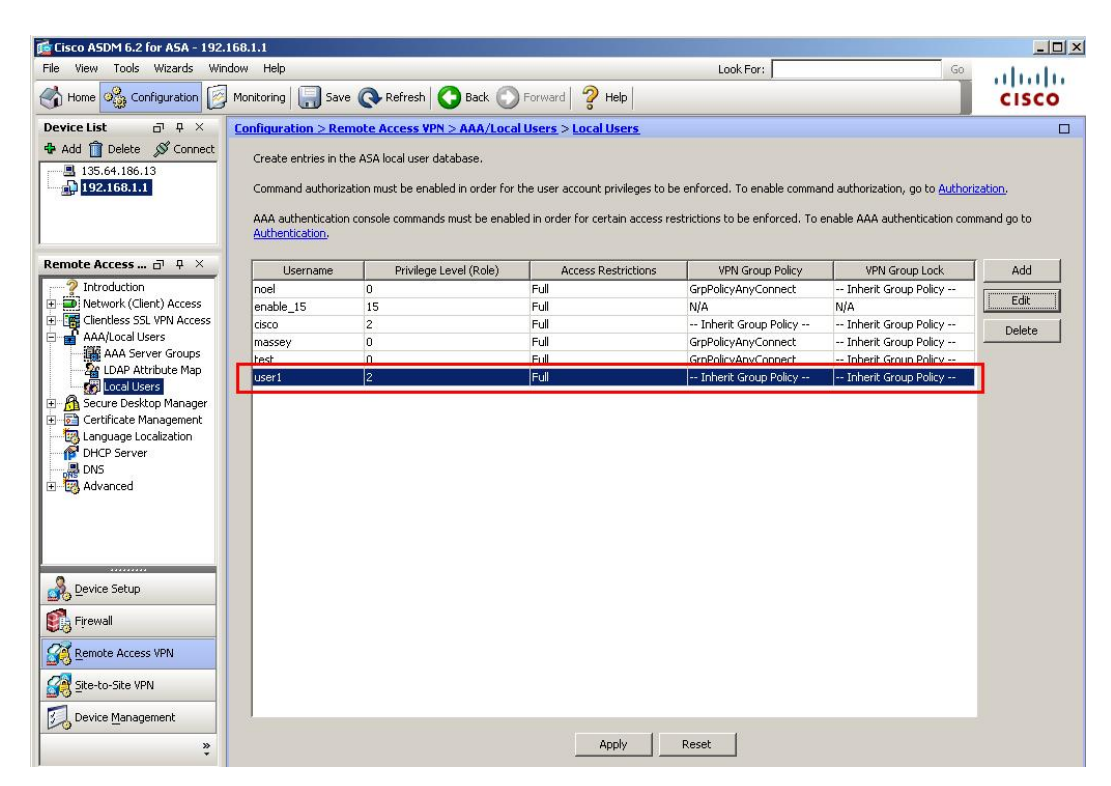

On the same **Configuration** screen (not shown), create a connection profile. Select **Remote Access VPN** from the lower left window. Select **Network(Client) Access**  $\rightarrow$  **AnyConnect Connection Profiles**. Select **Add**. Enter a **Name** and **Alias**. Select **Annyconnect\_addr\_pool** from the **Client Address Pools**. Select **GrpPolicyAnyConnect** from the **Group Policy** drop down list. Select **OK**.

| Basic    | Name:                    | Teleworker                                                            |        |
|----------|--------------------------|-----------------------------------------------------------------------|--------|
| Advanced | Aliases:                 | Anyconnect                                                            |        |
|          | Authentication           |                                                                       |        |
|          | Method:                  | 👁 AAA 🔿 Certificate 🔿 Both                                            |        |
|          | AAA Server Group:        | LOCAL                                                                 | Manage |
|          |                          | Use LOCAL if Server Group fails                                       |        |
|          | Client Address Assigment |                                                                       |        |
|          | DHCP Servers:            |                                                                       |        |
|          | Client Address Pools:    | Anyconnect_addr_pool                                                  | Select |
|          | Client IPv6 Address Poo  | ls:                                                                   | Select |
|          | Default Group Policy     |                                                                       |        |
|          | Group Policy:            | GrpPolicyAnyConnect                                                   | Manage |
|          |                          | (Following field is an attribute of the group policy selected above.) |        |
|          |                          | Enable SSL VPN Client protocol                                        |        |
|          |                          |                                                                       |        |
|          |                          |                                                                       |        |
|          |                          |                                                                       |        |
|          |                          |                                                                       |        |
|          |                          |                                                                       |        |
|          |                          |                                                                       |        |
|          |                          |                                                                       |        |
|          |                          |                                                                       |        |
|          |                          |                                                                       |        |
|          |                          |                                                                       |        |
|          |                          |                                                                       |        |
|          |                          |                                                                       |        |
|          |                          | Next Devices                                                          |        |

The following screen displays the configurations made. Verify that Access Interfaces and Login Page Setting are ticked. Select Apply.

| View Tools Wizards Window H                                                  | Help                                                                                                    |                                                                                          | Look For: t                                | packup                                                            | Go I I                  |
|------------------------------------------------------------------------------|----------------------------------------------------------------------------------------------------|------------------------------------------------------------------------------------------|--------------------------------------------|-------------------------------------------------------------------|-------------------------|
| Home 😪 Configuration 🔯 Monitor                                               | ring 🔚 Save 🔇 Refresh 🤇                                                                                                    | Back 🔘 Forward 🛛 🦓 He                                                                    | p                                          |                                                                   | CISCO                   |
| ceList ⊡ ₽ ×                                                                 | Configuration > Remote Acces                                                                                                    | s VPN > Network (Client) Acce                                                            | ss > AnyConnect Connectio                  | on Profiles                                                       |                         |
| dd 🕅 Delete 🚿 Connect                                                        | The seconds, such as a descette                                                                                                    | ally dealers the grass the grasset                                                       | UDN Clinet as leaves CCL UDN C             |                                                                   | entres the testal share |
| 135.64.186.13                                                                | deployment requires end-user ad<br>Security (DTLS) tunneling options<br>(More client-related parameters,                                                                                                    | ministrative rights. The Cisco AnyConnect<br>s.<br>, such as client images and client pi | ofiles, can be found at <b>Client Se</b>   | HTTPS/TCP (SSL) and Datagr                                        | am Transport Layer      |
| ote Access VPN R A X                                                         | Access Interfaces                                                                                                    |                                                                                          |                                            |                                                                   |                         |
|                                                                              | Enable Cisce AnuConnect VII                                                                                                    | N Client or lease SSI VDN Client o                                                       | rease on the interfaces coloriad           | in the table below                                                |                         |
| vork (Client) Access                                                         | IV Enable CISCO MHYCOHITECC (PI                                                                                                    | in clienc or legacy SSE VPN clienc a                                                     | Less on the internates selected            |                                                                   |                         |
| AnyConnect Connection Profiles                                               | Interface                                                                                                    | Allow Access                                                                             | Enable DTLS                                |                                                                   |                         |
| (Psec Connection Profiles                                                    | outside                                                                                                    | N N                                                                                      | V                                          |                                                                   |                         |
| Group Policies                                                               | inside                                                                                                    |                                                                                          |                                            |                                                                   |                         |
| Dynamic Access Policies                                                      | management                                                                                                    |                                                                                          |                                            |                                                                   |                         |
| AnyConnect Customization/Local                                               |                                                                                                    |                                                                                          |                                            |                                                                   |                         |
| Address Assignment                                                           |                                                                                                    |                                                                                          |                                            |                                                                   |                         |
| Advanced                                                                     | Access Port: 443                                                                                                    | DTLS Port: 443                                                                           |                                            |                                                                   |                         |
| Alless SSL VPIN Access                                                       | Click have to Assian Contificate h                                                                                                    | - Interface                                                                              |                                            |                                                                   |                         |
| ve Deckten Manager                                                           | Click here to <u>Assign Certificate to</u>                                                                                                    | <u>o uncenace</u> ,                                                                      |                                            |                                                                   |                         |
| ificate Management                                                           | Login Page Setting                                                                                                    |                                                                                          |                                            |                                                                   |                         |
| Juage Localization                                                           | Allow user to select connection                                                                                                    | on profile, identified by its alias, or                                                  | the login page. Otherwise, Def             | aultWebVPNGroup will be the                                       | connection profile.     |
| P Server                                                                     |                                                                                                    |                                                                                          | and regaring agent a and reaction of a set | and the second second second second                               |                         |
| <b>_</b>                                                                     | Connection Profiles                                                                                                    |                                                                                          |                                            |                                                                   |                         |
|                                                                              | Connection profile (tuppel group)                                                                                                    | ) specifies how user is authenticate                                                     | d and other narameters.                    |                                                                   |                         |
|                                                                              |                                                                                                    | 1                                                                                        |                                            |                                                                   |                         |
|                                                                              | The second second |                                                                                          |                                            |                                                                   |                         |
| Device Setup                                                                 | Add G Edit Delete                                                                                                    |                                                                                          |                                            |                                                                   |                         |
| Device Setup                                                                 | Se Add G Edit Delete                                                                                                    |                                                                                          |                                            | 1                                                                 |                         |
| Device Setup                                                                 | Name                                                                                                    | Enabled                                                                                  | Aliases                                    | Authentic                                                         | ation Method            |
| Device Setup<br>Firewall                                                     | Name<br>DefaultWEBVPNGroup                                                                                                    | Enabled                                                                                  | Aliases                                    | Authentic                                                         | ation Method            |
| Device Setup Firewall Remote Access VPN                                      | Add Z Edit     Delete     Name     DefaultWEBVPNGroup     Teleworker                                                                                                    | Enabled                                                                                  | Aliases                                    | Authentic<br>AAA(LOCAL)<br>AAA(LOCAL)                             | stion Method            |
| Device Setup Firewall Remote Access VPN Court of the UPN                     | Add Z Edit Delete<br>Name<br>DefaultWEBVPNGroup<br>Teleworker<br>DefaultRAGroup                                                                                                    |                                                                                          | Aliases                                    | Authentic<br>AAA(LOCAL)<br>AAA(LOCAL)<br>AAA(LOCAL)               | ation Method            |
| Device Setup Firewal Remote Access VPN Site-to-Site VPN                      | Add Z Edit Delete<br>Name<br>DefaultWEEVPNGroup<br>Teleworker<br>DefaultRAGroup<br>AnyconnectTest                                                                                                    | Enabled                                                                                  | Aliases<br>Anyconnect                      | Authentic<br>AAA(LOCAL)<br>AAA(LOCAL)<br>AAA(LOCAL)<br>AAA(LOCAL) | ation Method            |
| Device Setup Frewall Remote Access VPN Ste-to-Site VPN Device Management     | Add 2 Edit Defect Name DefaultWE9VPNGroup Teleworker DefaultRAGroup AnyconnectTest                                                                                                    | Enabled                                                                                  | Aliases                                    | Authentic<br>AAA(LOCAL)<br>AAA(LOCAL)<br>AAA(LOCAL)<br>AAA(LOCAL) | ation Method            |
| Pevice Setup Firewall Remote Access VPN Site-to-Site VPN Device Management   | Add 2 Edit Defect      Name DefaultREVPNGroup TeleworkEr DefaultRAGroup AnyconnectTest                                                                                                    | Enabled                                                                                  | Allases                                    | Authentic<br>AAA(LOCAL)<br>AAA(LOCAL)<br>AAA(LOCAL)<br>AAA(LOCAL) | ation Method            |
| Device Setup Firewall Remote Access VPN Site-to-Site VPN Device Management * | Add 2 Edit Delete     Name     Default/REV/VIGroup     Teleworker     Default/RAGroup     AnyconnectTest                                                                                                    | Enabled                                                                                  | Aliases<br>Anyconnect                      | Authentic<br>AAA(LOCAL)<br>AAA(LOCAL)<br>AAA(LOCAL)<br>AAA(LOCAL) | ation Method            |
| Device Setup Firewall Remote Access VPN Site-to-Site VPN Device Management   | Add 2 Edt Delete     Name     DefaultREVPNGroup     Teleworker     DefaultRAGroup     AnyconnectTest                                                                                                    | Enabled                                                                                  | Alases<br>Anyconnect                       | Authentic<br>AAA(LOCAL)<br>AAA(LOCAL)<br>AAA(LOCAL)<br>AAA(LOCAL) | ation Method            |

Edit the profile, ensure the Connection Alias and Group URL's are enabled Select the user you have created from the connection profiles. Select **Edit.** Expand the **Advanced** menu and select **SSL VPN.** Add **Connection Aliases** and **Group URLs** as illustrated below. Select **OK.** 

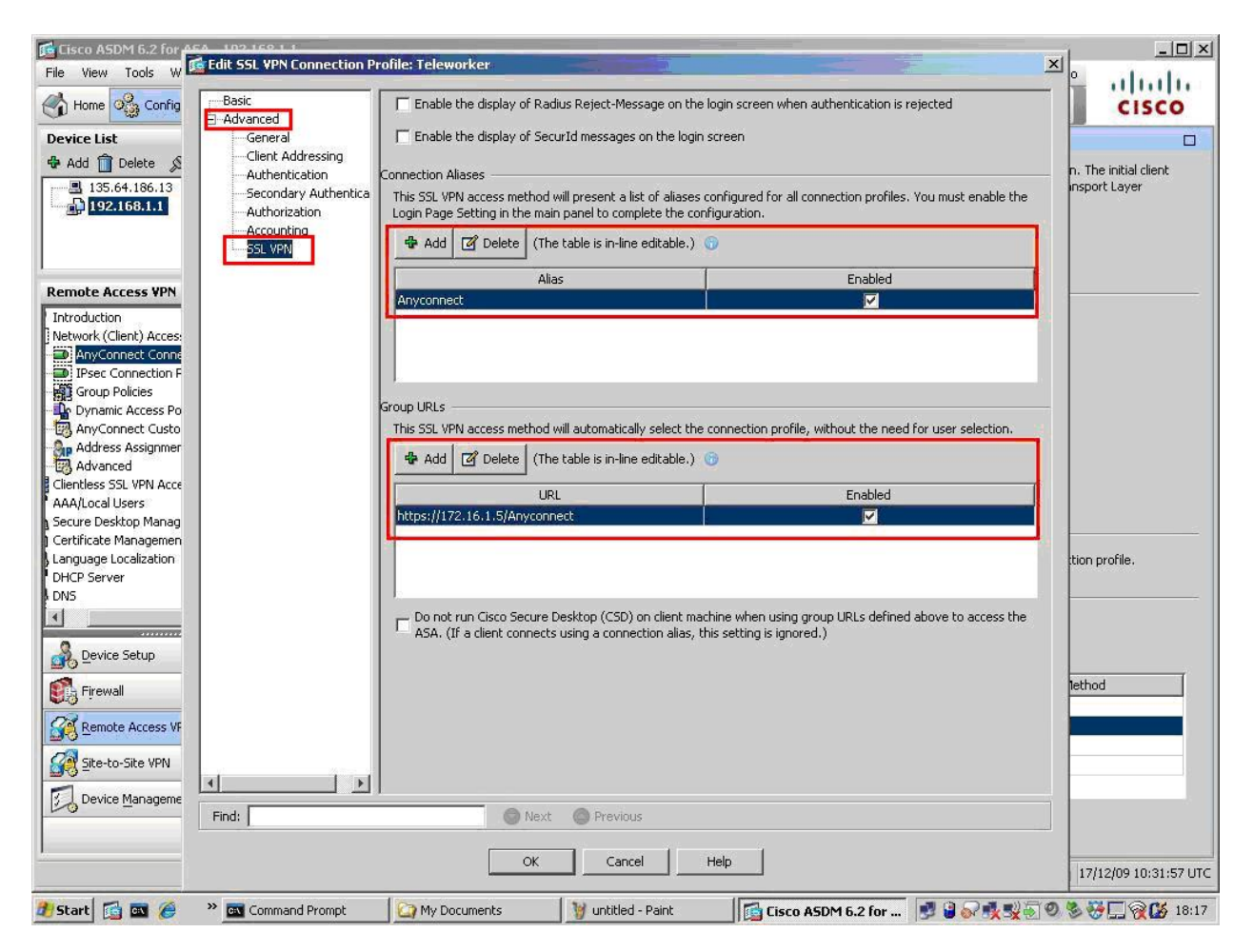

Add a client image to the profile account. This is the package that is downloaded to the client upon connection. Select Network(Client) Access  $\rightarrow$  Advanced  $\rightarrow$  SSL VPN  $\rightarrow$  Client Settings. Add an AnyConnect Client Image as illustrated below. This will be the VPN-SSL client image downloaded by the Remote user when a connection is established.

| 🚰 Cisco ASDM 6.2 for ASA - 192.168.1 | .1                                          |                                 |                                        |                                  | _0×                 |
|--------------------------------------|---------------------------------------------|---------------------------------|----------------------------------------|----------------------------------|---------------------|
| File View Tools Wizards Window       | Help                                        |                                 | Look For: backup                       | Go                               | allalla             |
| Home Configuration S Monit           | toring 🔚 Save 💽 Refresh 🔇 Back 🤇            | D Forward 7 Help                |                                        |                                  | CISCO               |
| Device List 🗇 🕂 🗡                    | Configuration > Remote Access VPN > N       | etwork (Client) Access > Ad     | vanced > <u>SSL VPN</u> > <u>Clien</u> | <u>Settings</u>                  |                     |
| 🖶 Add 前 Delete 🔊 Connect             | Identify AnyConnect Client related files.   |                                 |                                        |                                  |                     |
| 135.64.186.13                        |                                             |                                 |                                        |                                  |                     |
| 192.168.1.1                          | AnyConnect Client Images                    |                                 |                                        |                                  |                     |
|                                      | You can also minimize connection setup time | by moving the image used by the | ayo.<br>• most commonly encountered    | oneration system to the top of t | he list             |
|                                      |                                             |                                 |                                        |                                  |                     |
| Remote Access VPN 🗗 무 🗡              |                                             |                                 |                                        |                                  |                     |
| Introduction                         | Image                                       |                                 | Regular expressio                      | n to match user-agent            |                     |
| Network (Client) Access              | disk0:/sslclient-win-1.1.4.179.pkg          |                                 |                                        |                                  |                     |
| AnyConnect Connection P              |                                             |                                 |                                        |                                  |                     |
| Group Policies                       |                                             |                                 |                                        |                                  |                     |
|                                      | SSL VPN Client Profiles                     |                                 |                                        |                                  |                     |
| Herein AnyConnect Customization      | Add M Edit M Delete                         |                                 |                                        |                                  |                     |
| Advanced                             |                                             |                                 |                                        | 2.0% 10% PX                      | (                   |
| Endpoint Security                    | Name                                        |                                 |                                        | Package                          |                     |
| SSL VPN                              |                                             |                                 |                                        |                                  |                     |
| Bypass Interface                     |                                             |                                 |                                        |                                  |                     |
| IPsec                                |                                             |                                 |                                        |                                  |                     |
| ACL Manager                          |                                             |                                 |                                        |                                  |                     |
|                                      |                                             |                                 |                                        |                                  |                     |
|                                      |                                             |                                 |                                        |                                  |                     |
| Device Setup                         |                                             |                                 |                                        |                                  |                     |
| Firewall                             |                                             |                                 |                                        |                                  |                     |
|                                      |                                             |                                 |                                        |                                  |                     |
| Kemote Access VPN                    |                                             |                                 |                                        |                                  |                     |
| Site-to-Site VPN                     |                                             |                                 |                                        |                                  |                     |
| Deuice Mapagement                    |                                             |                                 |                                        |                                  |                     |
|                                      |                                             |                                 | 1                                      |                                  |                     |
| *                                    |                                             | Apply                           | Reset                                  |                                  |                     |
|                                      |                                             | cisc                            | 2                                      | 17                               | /12/09 10:32:57 UTC |
| 🍠 Start 🛛 🔂 🚳 🍊 🔹 🕷 Comma            | and Prompt 🛛 🏠 My Documents                 | 🦉 untitled - Paint              | Cisco ASDM 6.2 for                     |                                  | 🔆 🗔 🖓 🚺 18:18       |

Save the ASA5510 configuration. From the main menu select File→Save (no shown).

## 4.2.2. VPN-SSL client configuration

Launch a browser, and go to the URL <u>https://ASA5510-OutsideGW\_IPaddress</u>. Select the **Group** from the drop down list and enter the user name and password created in **Section 4.2.1**. Select **Login**.

| SSL VPN Service       |                                          |
|-----------------------|------------------------------------------|
| CISCO SSL VPN Service |                                          |
|                       |                                          |
|                       |                                          |
|                       | Login                                    |
|                       | Please enter your username and password. |
|                       | GROUP: Anyconnect  USERNAME: user1       |
|                       | PASSWORD: •••••                          |
|                       | 19                                       |

Upon successful login the following screen will be displayed. Select the AnyConnect tab.

| https://172.16.1SCOE+/ | /portal.html    |        |
|------------------------|-----------------|--------|
| CISCO SSL VPN S        | Service         |        |
| Home                   | Address http:// | Browse |
| Browse Networks        |                 |        |
| AnyConnect             |                 |        |
|                        | 4               |        |
|                        |                 |        |
|                        |                 |        |
|                        |                 |        |

#### Select Start AnyConnect.

| https://172.16.1SCOE+/p  | oortal.html                                   |        |
|--------------------------|-----------------------------------------------|--------|
| CISCO SSL VPN S          | ervice                                        |        |
| Home<br>Web Applications | Address cifs://  AnyConnect  Start AnyConnect | Browse |
|                          |                                               |        |

The SSL client image will be downloaded and launched.

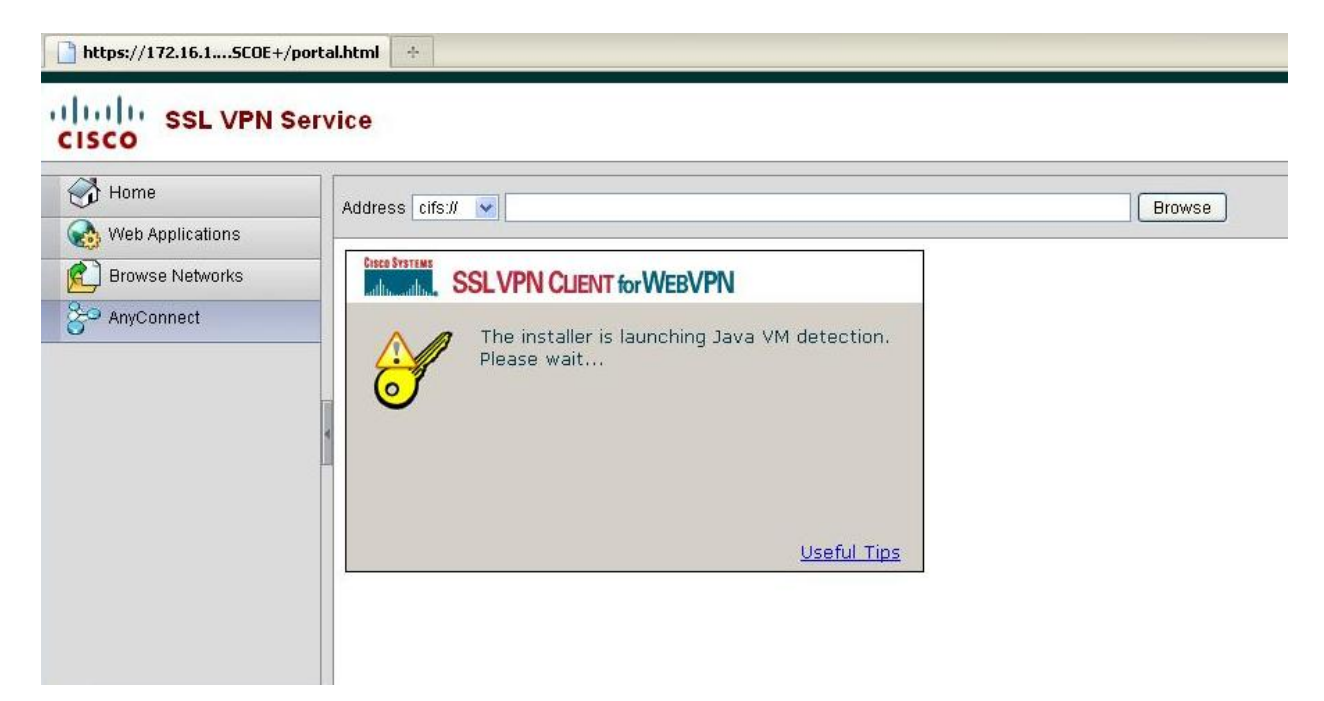

Upon successful connection, the following screen will be displayed.

|                     | FIN GLENTION | VEDVEIN             |           |
|---------------------|--------------|---------------------|-----------|
| Statistics Route D  | etails About |                     |           |
| Address Information | tion         | SSL Information     |           |
| Server:             | 172.16.1.5   | Cipher:             | RC4 SHA-1 |
| Client:             | 10.10.97.21  | Version:            | TLSv1     |
| Bytes               |              | Transport Informati | on        |
| Sent                | 7225         | Local LAN:          | Disabled  |
| Received:           | 6739         | Split Tunneling:    | Disabled  |
| Frames              |              | Connection Informa  | ation     |
| Sent:               | 43           | Time:               | 00:00:35  |
| Beceived:           | 42           |                     |           |

# 5. Logging in to Avaya one-X® Portal and Avaya one-X® Communicator

Once the Remote Client PC is connected via VPN either the IPSEC or SSL option, the user can then launch and connect one-X Portal and one-X Communicator.

### 5.1. Login Avaya one-X® Portal

Launch a web browser. Go to the URL https://IPAddressOfoneXPortalServer:9443/

| one-           |           | - |
|----------------|-----------|---|
| Avaya one-X™ P | ortal     |   |
| Pleas          | e log on. |   |
| User name:     |           |   |
| Password:      |           |   |
|                |           |   |

Enter the login details. Select **Log On.** 

|              | ×           |
|--------------|-------------|
| Avaya one-X™ | Portal      |
| Plea         | ase log on. |
| User name:   | User_20090  |
| Password:    | •••••       |
|              | Log On      |
|              |             |

Select **OK** on the warning message displayed below. The Remote User can either enter a cell phone number or home number for the **Place and receive calls using** field. In this example a cell phone number is used for the audio path. Enter the phone number and select **OK**.

| Last login today at 5:24 PM Your current presence settings and call controls:  Home User_20090 A Entermessage  Home Mode Place and receive calls using: +9087XXXXXXX  O Do not disturb You will still be able to place outgoing  Also ring                            |               |
|----------------------------------------------------------------------------------------------------|---------------|
| Your current presence settings and call controls:         Home User_20090         Enter message         Home Mode         Place and receive calls using:         O Do not disturb         You will still be able to place outgoing                                    |               |
| <ul> <li>Home User_20090          Enter message     </li> <li>Home Mode         Place and receive calls using: +9087XXXXXXX     </li> <li>Do not disturb         You will still be able to place outgoing         Home State outgoing     </li> </ul>                 | 8             |
| Home Mode Place and receive calls using: +9087XXXXXXX      O Do not disturb     You will still be able     to place outgoing                                                                                                    | 4             |
| Place and receive calls using: +9087XXXXXXX<br>Do not disturb<br>You will still be able to place outgoing<br>Also ring                                                                                                    |               |
| You will still be able                                                                                                    | •             |
| You will still be able Also ring                                                                                                    |               |
| a blace cardould                                                                                                    | Ŧ             |
| calls.                                                                                                    | ×             |
| Preview:                                                                                                    |               |
| ************************************                                                                                                    |               |
| If you select 'Other phone', make a test call after<br>logging in to verify the selected telephone works with<br>Portal correctly. Please note that Emergency Call Handling is unavailation this option. You must use your own telephone to<br>place emergency calls! | h the<br>able |
|                                                                                                    |               |

Upon successful login the following screen will be displayed. The **Remote User** can now use the features available on Avaya one-X Portal.

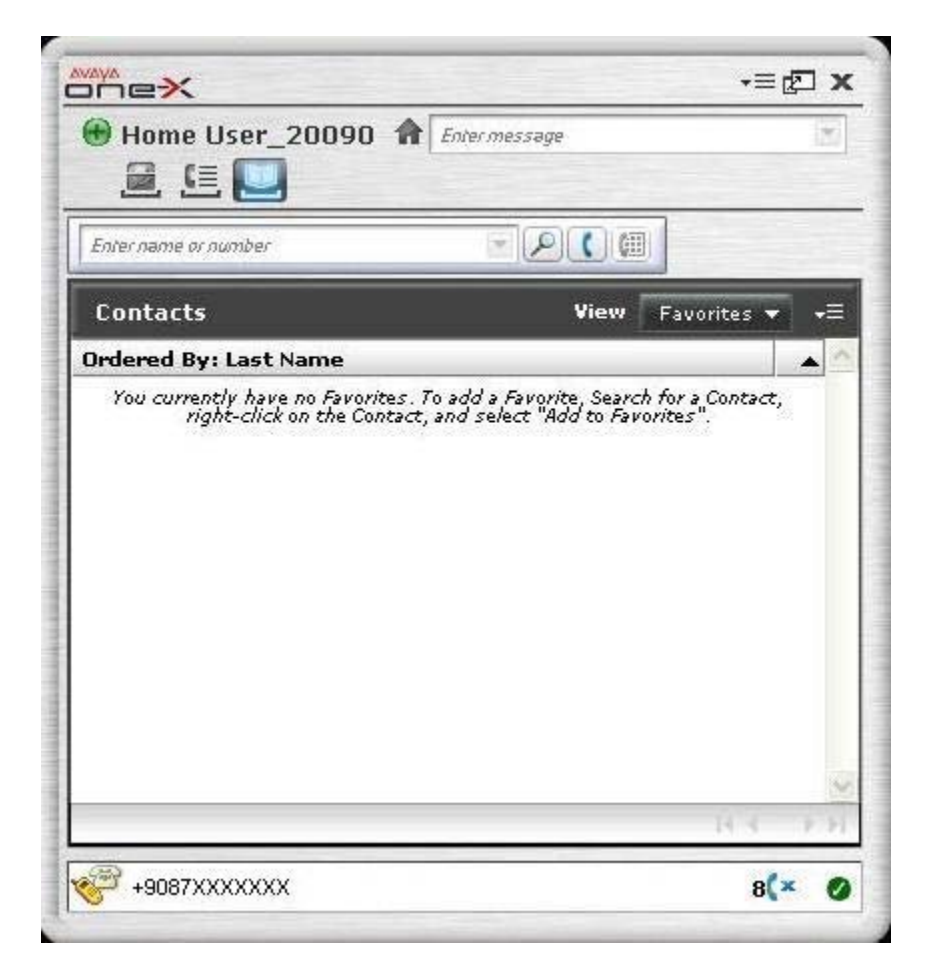

## 5.2. Login Avaya one-X® Communicator

Launch the one-X Communicator application.

| 1447          |       |   |
|---------------|-------|---|
| Please log or | 1:    |   |
| Extension:    | 20090 | 1 |
| Password:     | ••••  |   |
|               |       |   |

Check that the settings are correct. Select menu options from the top right hand corner and choose **Settings**. Select **Phone** from the General Settings list, and confirm the correct IP Address, i.e. CLAN IP Address, and confirm valid login details are entered. Select **OK**.

| General Settings                           |                                            | ? x                    |
|--------------------------------------------|--------------------------------------------|------------------------|
| Phone<br>Account                           | Phone                                      |                        |
| Audio<br>Dialing Rules<br>Public Directory | Server:                                    | 135.64.186.6           |
| Desktop Integration<br>Preferences         | Password:                                  | ••••                   |
| Message Access<br>Emergency<br>Advanced    | Enable Video Calls:<br>Alternate Server Ad | dresses:<br>Add Remove |
| Discover                                   |                                            | OK Cancel              |

Depending on the resources available, the Remote User can enable **Video** also, by selecting the **Enable Video Calls** tick box. Video must be enabled on the station settings on the Communication Manager, and the Remote User PC must have a working video camera connected. These notes will illustrate a non-video login first. Enter a valid **Extension** and **Password** and select **Log On**.

|                 | -? -≡            |
|-----------------|------------------|
| municator Login |                  |
| 1:              |                  |
| 20090           |                  |
| ••••            |                  |
|                 |                  |
|                 | Log On           |
|                 | nmunicator Login |

The user can select the audio endpoint from the **Place and receive calls using** drop down list. In these notes **My Computer** is used. This option requires the USB headset attachment to be connected to the **Remote Users** PC. Select **Login and save settings.** 

| elcome to Avaya one                                              | -X™ Comm                                         | unicator                                                                     |     |
|------------------------------------------------------------------|--------------------------------------------------|------------------------------------------------------------------------------|-----|
| Choose your mode. This w<br>eceive phone calls.                  | ill determine ł                                  | now and where you send and                                                   |     |
| our current mode settin                                          | ig and call co                                   | ntrols                                                                       |     |
| 20090                                                            | *                                                |                                                                              |     |
| 🏫 Home Mode                                                      |                                                  | Extension: 20                                                                | 090 |
| Place and receive calls usi                                      | ng:                                              |                                                                              |     |
| My Computer                                                      | \$                                               | Specify Other                                                                |     |
| Disclaimer: Avaya I<br>you improperly con<br>feature. See the on | nc. is not res<br>nfigure the E<br>line help for | ponsible for mishandled calls<br>mergency Call Handling<br>more information. | if  |
|                                                                  |                                                  |                                                                              |     |

Upon successful login the following screen will be displayed. The **Remote User** can now use the features available on one-X Communicator.

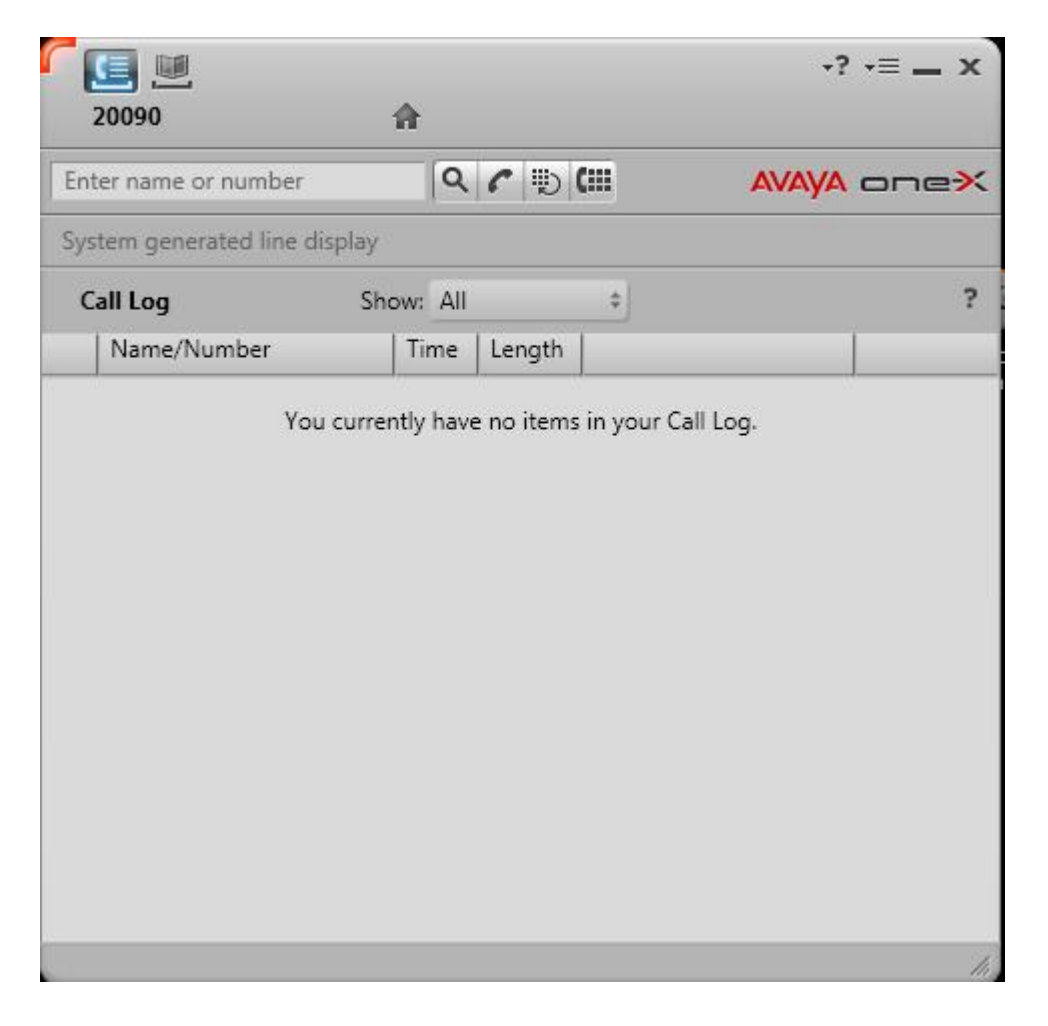

With video enabled, the user should see the video screen displayed, as illustrated in the image below.

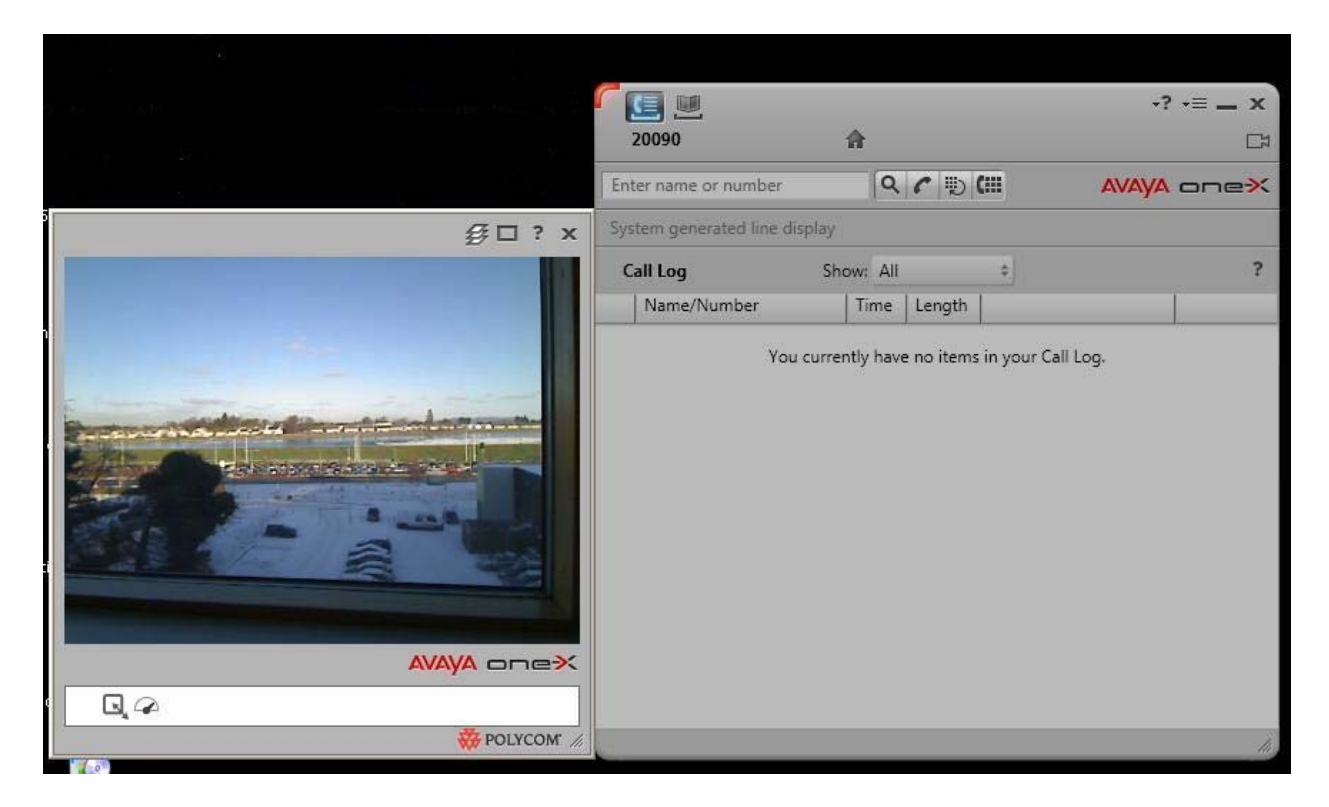

It is also possible to integrate one-X Communicator with one-X Portal. This would enable the presence service in one-X communicator, illustrated in the images below. To integrate one-X Communicator and one-X Portal, select menu options from the top right hand corner and choose **Settings**.

|                  |                 | +? <mark>-</mark> = |
|------------------|-----------------|---------------------|
| Avaya one-X™ Com | municator Login |                     |
| Please log or    | ĸ               |                     |
| Extension:       | 20090           |                     |
| Password:        | ••••            |                     |
|                  |                 |                     |
|                  |                 | Log On              |

Select **Account** from the **General Settings** list. Ensure that **Use one-X Portal account** is ticked. Enter the IP Address of the one-X Portal Server in the **URL** field. Enter the **User name** and **Password** of a valid one-X Portal login. Select **OK**.

| General Settings                           |            |               |     | ? | x |
|--------------------------------------------|------------|---------------|-----|---|---|
| Phone Account                              | Account    |               |     |   |   |
| Audio<br>Dialing Rules<br>Public Directory | Use one-   | X Portal acco | unt |   |   |
| Desktop Integration                        | JRL:       | 135.64.186.2  | 26  |   |   |
| Preferences<br>Marcago Accorr              | User name: | User_20090    | -   |   |   |
| Emergency                                  | Password:  | •••••         | 6   |   |   |
|                                            |            |               |     |   |   |
|                                            |            |               |     |   |   |

The login details are now changed to one-X Portal login credentials.

| AVAYA □□□=→<br>Avaya one-X <sup>™</sup> Com | municator Login | <b>-</b> ? <b>-</b> ≡ |
|---------------------------------------------|-----------------|-----------------------|
| Please log on:                              |                 |                       |
| User name:                                  | User_20090      |                       |
| Password:                                   | •••••           |                       |
|                                             |                 |                       |
|                                             |                 | Log On                |

Once successfully logged in the Remote User can access presence status of other users. In the image below, call logs for user **Home User\_20050** are displayed.

| Ent        | er na  | me or number           | Q ? D 0    |        |   | AVAYA | one× |
|------------|--------|------------------------|------------|--------|---|-------|------|
| Sys        | tem g  | generated line display |            |        |   |       |      |
| C          | all Lo | <b>9</b> Show:         | All        | \$     |   |       | ?    |
|            |        | Name/Number            | Time       | Length |   |       | - y  |
| 'G         | •      | Home User_20050        | 12/01/2010 | 00:00  | â | (     | +≡   |
| 6          | •      | Home User_20050        | 12/01/2010 | 05:31  | å | C     | *≡   |
| G          | •      | Home User_20050        | 12/01/2010 | 00:18  | â | C     | •≡   |
| G.         | •      | Home User_20050        | 12/01/2010 | 00:02  | â | (     | •≡   |
| 6          | •      | Home User_20050        | 12/01/2010 | 00:28  | å | C     | •≡   |
| <u>6</u> . | ۲      | Home User_20050        | 12/01/2010 | 01:15  | - | C     | •≡   |
| G          | •      | Home User_20050        | 12/01/2010 | 00:15  | å | C     | +≡   |
| r          | •      | Home User_20050        | 12/01/2010 | 00:08  | å | C     | *≡   |
| 4          | •      | Home User_20050        | 12/01/2010 | 00:26  | å | (     | *≡   |
| 6          | ۲      | Home User_20050        | 12/01/2010 | 00:15  | å | (     | •≡   |
| 4          | •      | Home User_20050        | 11/01/2010 | 01:25  | â | (     | •≡   |
| R          | -      | Home Hear 20050        | 11/01/2010 | 00.02  | 0 | r     | -= ` |

# 6. Verification Steps

This section of the document details some steps the Remote User can use to verify the different stages of connection to VPN.

## 6.1. Verify Access and Connection to VPN Host

The Remote User can verify connection to the VPN host by checking the status on the VPN client application. It is assumed that the Remote User is aware of the correct IP address for the VPN host, in these notes the IP addresses are listed in the network diagram, **Figure 1**: **Network Overview of Remote User Client Connection**.

## 6.1.1. Verify VPN-IPSEC Connection

Confirm that the correct **Host** IP address is used. In these notes 172.16.1.1 was used. Confirm the status of the connection at the bottom left and right hand side of the application window.

| 🥔 status: Con                   | nected   VPN Client - Version 5.0.    | 06.0110       |                       |
|---------------------------------|---------------------------------------|---------------|-----------------------|
| Connection Entrie               | s Status Certificates Log Options Hel | p             |                       |
| Disconnect<br>Connection Entrie | New Import Modify De                  | elete         | cisco                 |
| Conne                           | ection Entry                          | Host          | Transport             |
| 👌 vpnsi                         | te                                    | 172.16.1.1    | IPSec/UDP             |
| 4                               |                                       |               |                       |
| Connected to "vpi               | nsite",                               | Connected Tim | e: 0 day(s), 00:00.12 |

If the VPN connection fails, the Remote User should contact their IT administrator. If the login credentials are incorrect, the application will indicate this. The Remote User should check the details and/or contact their IT administrator.

## 6.1.2. Verify VPN-SSL connection

On the SSL VPN Client application screen, confirm that the correct **Host** IP address is used. In these notes 172.16.1.5 was used. Confirm the status of the connection. Check the **Address Information**, **Bytes Sent** and **Received** and **Connection Information** which should indicate connection time elapsed.

| CISCO SYSTEMS SSLV    | PN CLIENT for | <b>WebVPN</b>       |           |
|-----------------------|---------------|---------------------|-----------|
| Statistics   Route De | etails About  |                     |           |
| Address Informati     | ion           | SSL Information     |           |
| Server:               | 172.16.1.5    | Cipher:             | RC4 SHA-1 |
| Client:               | 10.10.97.21   | Version:            | TLSv1     |
| Bytes                 |               | Transport Informati | on        |
| Sent                  | 7225          | Local LAN:          | Disabled  |
| Received:             | 6739          | Split Tunneling:    | Disabled  |
| Frames                |               | Connection Informa  | ition     |
| Sent:                 | 43            | Time:               | 00:00:35  |
| Received:             | 42            |                     |           |
|                       |               |                     |           |
|                       | Res           | set                 |           |

## 6.2. Verify Telephony Connection

To confirm the telephony connection, the Remote User can simply place a test call.

## 6.2.1. Verify Test Call Using one-X Communicator

Enter a number to dial. In these notes **20050** was used. Select the dial button, once the call is answered, verify display and confirm the audio path.

| 20090                | â            | -? -≡ _ ×  |
|----------------------|--------------|------------|
| Enter name or number | ۵ 🖍 🐑 📖      | AVAYA onex |
| Test 20050<br>20050  | 0:22         | リュゴハ       |
| a=Test 20050         | 20050        |            |
| Call Log             | Show: All \$ | ?          |
| Name/Number          | Time Length  |            |
|                      |              |            |
|                      |              |            |

## 6.2.2. Verify Test Call Using one-X Portal

Enter a number to dial, in these notes **20050** was used. Select the dial button. The one-X Communicator will first dial the mobile number. Once that call is picked up the destination number is dialed. Verify display and confirm the audio path.

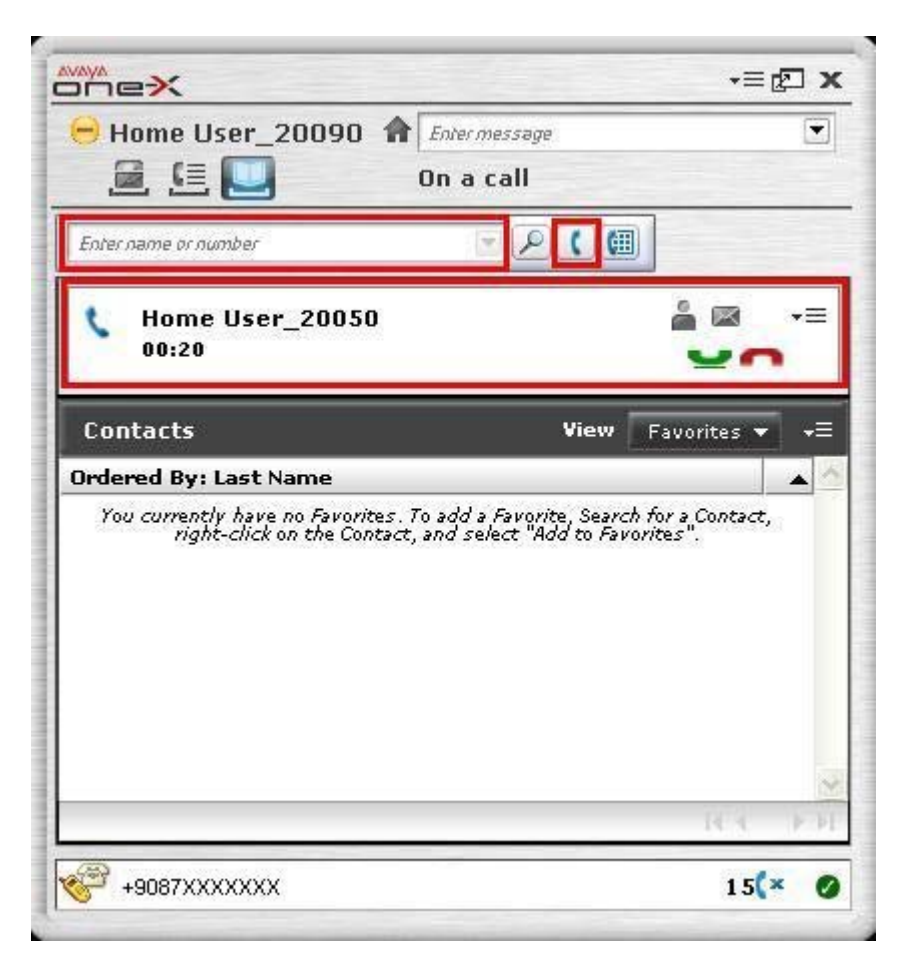

# 7. Additional References

Avaya references are available at <u>http://support.avaya.com</u>.

Avaya Aura<sup>TM</sup> Communication Manager:

- 1. Administering Avaya Aura<sup>TM</sup> Communication Manager, Doc ID 03-300509 Avaya 9600 Series IP Telephone:
  - 2. Avaya one-X<sup>™</sup> Deskphone Edition for 9600 Series IP Telephones Administrator Guide Release 3.1, Doc ID 16-300698

3. *Avaya VPN Setup Guide for 9600 Series IP Telephones Release 3.1*, Doc ID 16-602968 Cisco references available at <u>http://www.cisco.com</u>

- 4. Configuring Cisco VPN Client 3.x for Windows to IOS Using Local Extended Authentication Document ID 20621
- Cisco ASA 5510 configuration http://www.cisco.com/en/US/prod/collateral/vpndevc/ps6032/ps6094/ps6120/prod\_bro chure0900aecd80402e39.html
- 6. *Cisco IOS Debug Command Reference* http://www.cisco.com/en/US/docs/ios/debug/command/reference/db\_book.html
- 7. *Cisco IOS Security Command Reference* http://www.cisco.com/en/US/docs/ios/security/command/reference/sec\_book.html

# 8. Appendix

## 8.1. Cisco ASA5510 VPN-SSL Running-config

```
Cryptochecksum: e94681b6 05d14377 807f8fee 733448b3
: Saved
: Written by cisco at 10:14:21.947 UTC Thu Dec 17 2009
1
ASA Version 8.2(1)11
1
hostname Cisco5510
domain-name cisco5510.silstack.com
enable password 2KFQnbNIdI.2KYOU encrypted
passwd 2KFQnbNIdI.2KYOU encrypted
names
name 10.10.97.0 ippool_anycoonect
1
interface Ethernet0/0
nameif inside
security-level 99
ip address 135.64.186.13 255.255.255.224
1
interface Ethernet0/1
shutdown
no nameif
no security-level
no ip address
Т
interface Ethernet0/2
 shutdown
no nameif
no security-level
no ip address
Т
interface Ethernet0/3
 nameif outside
 security-level 0
ip address 172.16.1.5 255.255.255.0
1
interface Management0/0
nameif management
security-level 100
ip address 192.168.1.1 255.255.255.0
management-only
Т
boot system disk0:/asa821-11-k8.bin
ftp mode passive
dns server-group DefaultDNS
domain-name cisco5510.silstack.com
same-security-traffic permit inter-interface
same-security-traffic permit intra-interface
access-list inside.200_access_in extended permit icmp any any
access-list inside_access_in extended permit icmp any 135.64.186.0
255.255.255.224
```

NN; Reviewed: SPOC 03/08/2010 Solution & Interoperability Test Lab Application Notes ©2010 Avaya Inc. All Rights Reserved. 49 of 53 RmtUserAccVPN

access-list inside\_access\_in extended permit ip any ippool\_anycoonect 255.255.255.0 access-list outside\_access\_in extended permit icmp any 172.16.1.0 255.255.255.0 access-list inside\_access\_in\_1 remark test inside mgmt access-list inside\_access\_in\_1 extended permit ip any any access-list inside\_nat0\_outbound extended permit ip ippool\_anycoonect 255.255.255.0 any pager lines 24 logging enable logging asdm informational mtu inside 1500 mtu outside 1500 mtu management 1500 ip local pool Anyconnect addr pool 10.10.97.20-10.10.97.200 mask 255.255.255.0 icmp unreachable rate-limit 1 burst-size 1 asdm image disk0:/asdm-623.bin asdm location ippool anycoonect 255.255.255.0 management no asdm history enable arp timeout 14400 nat (inside) 0 access-list inside\_nat0\_outbound nat (management) 0 0.0.0.0 0.0.0.0 access-group inside\_access\_in\_1 in interface inside control-plane access-group inside access in in interface inside access-group outside\_access\_in in interface outside route inside 0.0.0.0 0.0.0.0 135.64.186.1 1 timeout xlate 3:00:00 timeout conn 1:00:00 half-closed 0:10:00 udp 0:02:00 icmp 0:00:02 timeout sunrpc 0:10:00 h323 0:05:00 h225 1:00:00 mgcp 0:05:00 mgcp-pat 0:05:00 timeout sip 0:30:00 sip\_media 0:02:00 sip-invite 0:03:00 sip-disconnect 0:02:00 timeout sip-provisional-media 0:02:00 uauth 0:05:00 absolute timeout tcp-proxy-reassembly 0:01:00 dynamic-access-policy-record DfltAccessPolicy http server enable http 192.168.1.0 255.255.255.0 management http 135.64.0.0 255.255.0.0 inside no snmp-server location no snmp-server contact snmp-server enable traps snmp authentication linkup linkdown coldstart crypto ipsec security-association lifetime seconds 28800 crypto ipsec security-association lifetime kilobytes 4608000 client-update enable telnet timeout 5 ssh timeout 5 console timeout 0 management-access inside dhcpd address 192.168.1.2-192.168.1.254 management dhcpd enable management 1 threat-detection basic-threat threat-detection statistics access-list no threat-detection statistics tcp-intercept

Solution & Interoperability Test Lab Application Notes ©2010 Avaya Inc. All Rights Reserved.

webvpn enable outside svc image disk0:/sslclient-win-1.1.4.179.pkg 1 svc enable tunnel-group-list enable group-policy GrpPolicyAnyConnect internal group-policy GrpPolicyAnyConnect attributes vpn-tunnel-protocol svc webvpn webvpn url-list none group-policy GroupPolicy1 internal group-policy GroupPolicy1 attributes vpn-tunnel-protocol IPSec l2tp-ipsec svc webvpn username test password P4ttSyrm33SV8TYp encrypted privilege 0 username test attributes vpn-group-policy GrpPolicyAnyConnect username noel password hXr27LHvPVXRk2DE encrypted privilege 0 username noel attributes vpn-group-policy GrpPolicyAnyConnect username cisco password 3USUcOPFUiMCO4Jk encrypted username massey password yzW2iYg.foPh/VgW encrypted privilege 0 username massey attributes vpn-group-policy GrpPolicyAnyConnect tunnel-group DefaultWEBVPNGroup general-attributes default-group-policy GroupPolicy1 tunnel-group Teleworker type remote-access tunnel-group Teleworker general-attributes address-pool (inside) Anyconnect\_addr\_pool address-pool Anyconnect\_addr\_pool default-group-policy GrpPolicyAnyConnect tunnel-group Teleworker webvpn-attributes group-alias Anyconnect enable group-url https://172.16.1.5/Anyconnect enable tunnel-group AnyconnectTest type remote-access tunnel-group AnyconnectTest general-attributes default-group-policy GrpPolicyAnyConnect 1 class-map inspection\_default match default-inspection-traffic Т ! policy-map type inspect dns preset\_dns\_map parameters message-length maximum 512 policy-map global\_policy class inspection default inspect dns preset\_dns\_map inspect ftp inspect h323 h225 inspect h323 ras inspect rsh inspect rtsp inspect esmtp inspect sqlnet inspect skinny

```
inspect sunrpc
inspect xdmcp
inspect sip
inspect netbios
inspect tftp
!
service-policy global_policy global
prompt hostname context
Cryptochecksum:e94681b605d14377807f8fee733448b3
: end
```

#### ©2010 Avaya Inc. All Rights Reserved.

Avaya and the Avaya Logo are trademarks of Avaya Inc. All trademarks identified by ® and <sup>TM</sup> are registered trademarks or trademarks, respectively, of Avaya Inc. All other trademarks are the property of their respective owners. The information provided in these Application Notes is subject to change without notice. The configurations, technical data, and recommendations provided in these Application Notes are believed to be accurate and dependable, but are presented without express or implied warranty. Users are responsible for their application of any products specified in these Application Notes.

Please e-mail any questions or comments pertaining to these Application Notes along with the full title name and filename, located in the lower right corner, directly to the Avaya Solution & Interoperability Test Lab at <u>interoplabnotes@list.avaya.com</u>